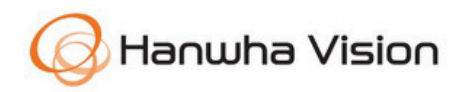

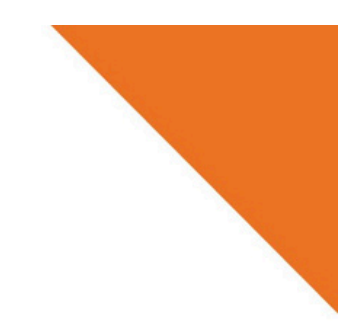

# Ierīču pārvaldnieks

2024. gada 5. janvāris

Autortiesības © 2024 Hanwha Vision Co., Ltd. Visas tiesības aizsargātas.

# Saturs

- 1. Pārskats
- 2. Sistēmas prasības
- 3. Uzstādīšana
  - 3.1. Lejupielādes un instalēšanas rokasgrāmata
    - 3.1.1. Lejuplādes ceļš
    - 3.1.2. Uzstādīšanas rokasgrāmata
    - 3.1.3. Palaist Ierīču pārvaldnieku

# 4. Lietotāja rokasgrāmata

- 4.1. Ekrāna izkārtojums
- 4.2. Kameras meklēšana
- 4.3. Kameras ierīčuu saraksts
  - 4.3.1. Meklēt ierīču sarakstā
  - 4.3.2. Grupas ierīču saraksts
- 4.4. Pieslēgšanās un IP konfigurācija
  - 4.4.1. Pieslēgšanās
  - 4.4.2. IP konfigurācija
- 4.5. Ziņojums
- 4.6. Programmaparatūra
- 4.7. Konfigurācijas dublēšana un atjaunošana
- 4.8. Sertifikāta iestatīšana
  - 4.8.1. CA sertifikāts
  - 4.8.2. HTTPS klienta sertifikāts
  - 4.8.3. 802.1x sertifikāta iestatījumi
- 4.9. Sertifikātu pārvaldība
  - 4.9.1. HTTPS iestatījumi
  - 4.9.2. IEEE 802.1x iestatījumi
- 4.10. Ierīces iestatīšana
  - 4.10.1. Video profils
  - 4.10.2. Datums un laiks
  - 4.10.3. IP un ports
  - 4.10.4. Video iestatīšana

# Saturs

- 4.10.5. Audio iestatīšana
- 4.10.6. Kameras iestatīšana
- 4.10.7. Fokusa iestatīšana
- 4.10.8. Krāsu palete
- 4.10.9. SNMP
- 4.10.10. Automātiskā IP konfigurācija
- 4.10.11. Notikumu iestatīšana
- 4.10.12. Multiraidīšana
- 4.10.13. Valoda
- 4.10.14. Restartēšana
- 4.10.15. Rādīt žurnālu
- 4.10.16. Atkļūdošanas žurnāls
- 4.10.17. Atvērt platformu
- 4.10.18. WiseDetector
- 5. Secinājumi

# 1. Pārskats

Hanwha Vision ierīču pārvaldnieks (Device Manager) ir ērts un praktisks risinājums, kas racionalizē videonovērošanas ierīču pārvaldību, ļaujot lietotājiem tās kontrolēt, izmantojot visaptverošas vadības un uzraudzības iespējas visdažādākajām iekārtām.

Izmantojot ierīču pārvaldnieku, lietotāji, izmantojot centralizētu saskarni, var vienā acu uzmetienā apskatīt visas pievienotās ierīces, ļaujot reāllaikā uzraudzīt ierīces statusu, darbības stāvokli, sensoru datus un daudz ko citu. Turklāt lietotāji var efektīvi konfigurēt pamata funkcijas vairākām tīklam pievienotām ierīcēm vienlaikus. Viņi var bez pūlēm pārbaudīt katras ierīces programmaparatūras versiju un veikt attālos atjauninājumus, lai nodrošinātu, ka ierīces darbojas jaunākajā versijā. Turklāt risinājumi atvieglo drošības pārvaldību, atbalstot sertifikātu reģistrācijas un pārvaldības funkcijas.

Ierīču pārvaldnieks piedāvā šādas funkcijas:

- Automātiski atklājiet tīklā instalētās ierīces.
- Kategorizējiet un pārvaldiet ierīces pēc produktu grupām.
- Ja ierīce netiek atklāta automātiski, jūs to varat reģistrēt manuāli.
- Pārvaldiet ierīces pēc projektiem, pamatojoties uz to paredzēto lietojumu, ar iespēju iestatīt paroles katram projektam, lai uzlabotu drošību.
- Konfigurējiet pamata funkcijas vairākām ierīcēm, kas atklātas tīklā.
- Pārbaudiet un atjauniniet reģistrēto ierīču programmaparatūras versijas.
- Pārvaldiet reģistrēto ierīču akreditācijas datus/ sertifikātus.
- Importēt/ eksportēt reģistrēto ierīču konfigurācijas.
- Skatiet reģistrēto ierīču sistēmas žurnālus.

Hanwha Vision ierīču pārvaldnieks apvieno lietotājam draudzīgu saskarni ar jaudīgām funkcijām, lai efektīvi atbalstītu lietotājus aprīkojuma pārvaldībā. Šajā brošūrā ir paskaidrots, kā konfigurēt un izmantot Hanwha Vision ierīču pārvaldnieku. Lai iegūtu papildinformāciju, lūdzu, skatiet ierīces pārvaldnieka lietotāja rokasgrāmatu.

# 2. Sistēmas prasības

Lai instalētu un izmantotu ierīču pārvaldnieku, ir nepieciešama šāda vide:

- Operētājsistēma: Windows 7, 10, 11 (64 bitu)
- Lietojumprogramma: Microsoft .NET Framework 4.7.2 klienta profils, Microsoft Visual C++ 2010 atkārtoti izplatāmā pakotne (x86) (Iekļauts ierīču pārvaldnieka instalācijas paketē.)
- Procesors: Intel CPU i5 8. paaudze vai jaunāka
- Grafika: video grafikas karte
- Operatīvā atmiņa: DDR4 8G vai jaunāka
- Izšķirtspēja: 1366x768 (mērogošanas opcijas oficiāli netiek atbalstītas.)
- Tīkla ports

• Pamatojoties uz IP/TCP

HTTP: 80 HTTPS: 443 RTSP: 554

Pamatojoties uz UDP

Atklāšana, IP iestatījums, sākotnējais PW: 7701, 7711

#### PIEZĪME

Sistēmas prasības var atšķirties, izmantojot WiseDetector no ierīču pārvaldnieka. (Piemēram, izmantojot WiseDetector, ir nepieciešamas Microsoft Visual C++ 2015–2022 versijas). Ierīču pārvaldnieks nosūta tīklā atklāto kameras informāciju uz WiseDetector, ļaujot savienot kameras tiešraides video plūsmu. Izmantojot WiseDetector, lietotāji var ģenerēt apmācības datus no videomateriāliem, kas savākti no pievienotajām kamerām, un nosūtīt apmācības datus paredzētajām kamerām objektu noteikšanai. WiseDetector ir pieejams tikai kamerās, kas ir saderīgas ar WiseDetector (piemēram, P, AI sērija). Lai iegūtu papildinformāciju, lūdzu, skatiet ierīces pārvaldnieka sniegto tiešsaistes palīdzības dokumentāciju.

# 3. Uzstādīšana

# 3.1. Lejupielādes un instalēšanas rokasgrāmata

# 3.1.1. Lejuplādes ceļš

Jūs varat lejupielādēt Wisenet Device Manager instalēšanas programmu no Hanwha Vision vietnes. Apmeklējiet Hanwha Vision vietni (https://www.hanwhavision.com) un noklikšķiniet uz [Atbalsts] > [Tiešsaistes rīks] > [PC instalēšanas rīks] > [Wisenet ierīču pārvaldnieks] > [Lejupielādēt].

Varat arī lejupielādēt instalēšanas programmu no tālāk norādītajām saitēm:

- Angļu valodā: <u>https://www.hanwhavision.com/en/support/online-tool</u>
- Korejiešu: https://www.hanwhavision.com/ko/support/online-tool

# 3.1.2. Uzstādīšanas rokasgrāmata

- 1. Veiciet dubultklikšķi uz lejupielādētās Wisenet Device Manager instalācijas programmas.
- 2.Logā [Instalēšanas valoda] atlasiet vajadzīgo valodu. (Izvēlieties angļu vai korejiešu valodu.)
- 3.Logā [Wisenet Device Manager Setup] pārskatiet un piekrītiet licences līguma noteikumiem, izvēlieties mērķa mapi un nospiediet [Instalēt], lai turpinātu instalēšanu.
- 4. Kad instalēšana ir pabeigta, noklikšķiniet uz [Finish] un aizveriet logu [Wisenet Device Manager Setup]. Ja pirms pogas [Pabeigt] nospiešanas atzīmējat izvēles rūtiņu [Run Wisenet Device Manager], programma tiks palaista uzreiz pēc loga aizvēršanas.

# 3.1.2. Uzstādīšanas rokasgrāmata

- 1. Palaidiet datorā instalēto ierīču pārvaldnieku.
- 2. Varat izveidot jaunu projektu vai atlasīt esošu.
  - Jauns projekts: kad parādās logs [New Project], iestatiet projekta nosaukumu un ceļu.
  - Pievienot projektu: dodieties uz projekta mapes ceļu, kur vēlaties pievienot projektu, pēc tam pievienojiet projekta failu (\*.xml), lai to iekļautu projektu sarakstā.
  - Atlasīt projektu: izvēlieties projektu, kuru vēlaties palaist no projektu saraksta, un pēc tam noklikšķiniet uz [Atvērt].

#### Piezīme

Ja atlasīsiet [Automātiski palaist pēdējo importēto projektu], nākamreiz, kad palaižat Device Manager, logs [Open Project] netiks parādīts un iepriekš ielādētais projekts tiks palaists automātiski.

# 4. Lietotāja rokasgrāmata

# 4.1. Ekrāna iekārtojums

Tālāk ir parādīts ierīces pārvaldnieka ekrāna izkārtojums.

| Q<br>Search Add                                                                                                    | +<br>Devices | Credentia                                                                              | •                                                               | IP Assign                                                 |                                                           | E<br>Report                                                                                                    |                                                       | RW -           | ∰<br>Config |
|----------------------------------------------------------------------------------------------------|--------------|----------------------------------------------------------------------------------------|-----------------------------------------------------------------|-----------------------------------------------------------|-----------------------------------------------------------|----------------------------------------------------------------------------------------------------|-------------------------------------------------------|----------------|-------------|
| Sites<br>Site<br>New Site #1                                                                                                    | 8 -<br>6     |                                                                                        | Select All                                                      | Clear<br>Drag a co<br>Column right o                      | Reverse<br>olumn here to<br>click / Column                | List Search 5 Upd<br>o group by this colum<br>n position change : Co                                                   | ate All<br>in.<br>olumn dra                           | ag and drop)   |             |
| All Devices(7)  IP Camera/Encoder(6)  Commert Fail(0) Commert Fail(0) Commert |              | Model<br>XNV-C9083R<br>QNV-C8012<br>QND-8020R<br>XNO-6123R<br>PND-A9081RV<br>QNV-C8012 | Status<br>Login OK<br>Login OK<br>Need PW<br>Need PW<br>Need PW | Name<br>Camera<br>Camera<br>Unknown<br>Unknown<br>Unknown | IP mode<br>DHCP<br>DHCP<br>Static<br>DHCP<br>DHCP<br>DHCP | IP Address<br>192.168. 1.214<br>192.168. 1.211<br>192.168. 1.219<br>192.168. 1.213<br>192.168. 1.212<br>192.168. 1.210 | MA:<br>00:05:<br>E4:30:<br>00:01:<br>E4:30:<br>E4:30: | Camera/Encoder | Login       |

| ł | Kategorija                   | Apraksts                                                                                                    |
|---|------------------------------|----------------------------------------------------------------------------------------------------|
| 1 | Izvēlmju josla               | Piekļuve funkcijām, lai mijiedarbotos ar programmu.                                                                                                    |
| 2 | Rīkjosla                     | Ierīces vadības iestatījumi.                                                                                                    |
| 3 | Izkārtojama<br>izvēles josla | Izvēlieties reģistrēto ierīču saraksta izkārtojumu.<br>(No kreisās uz labo: momentuzņēmuma skats/ Rādīt visu informāciju/<br>Rādīt profilu pēc kanāla) |
| 4 | Ierīces<br>atlases rīks      | Atlasiet reģistrētās ierīces.                                                                                                    |
| 5 | Atjaunot visu                | Atjauniniet visu reģistrēto ierīču statusu.                                                                                                    |

| 6   | Grupas ierīču<br>saraksts          | Ierīču saraksta grupēšana un rādīšana.                               |
|-----|------------------------------------|----------------------------------------------------------------------|
| 7   | Ierīces<br>iestatīšanas<br>izvēlne | Izvēlētās ierīces funkciju konfigurēšana.                            |
| 8   | Ierīču saraksts                    | Parādiet reģistrēto ierīču sarakstu.                                 |
| 9   | Tīkla statuss                      | Parādiet datora pašreizējo tīkla statusu un IP adresi.               |
| 10  | Produkti                           | Klasificējiet un parādiet meklētās ierīces pēc produktu kategorijas. |
| 11) | Vietnes                            | Organizējiet un pārvaldiet ierīces, kas sagrupētas pēc vietnēm.      |

# 4.2. Kameras meklēšana

Meklējiet Hanwha Vision ierīces, kas ir savienotas ar to pašu tīklu.

1) Rīkjoslā noklikšķiniet uz [Meklēt], lai meklētu ierīces.

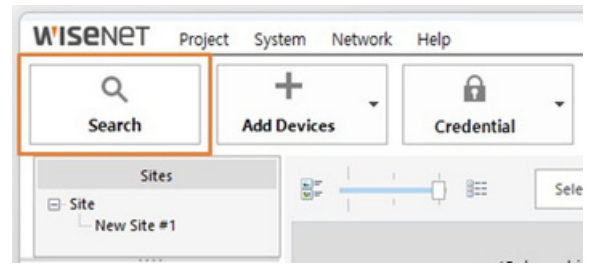

2) Kad meklēšana ir pabeigta, tiks parādīts tīklam pievienoto ierīču saraksts.

#### Piezīme

Ierīces meklēšanas laiku var pielāgot sadaļā [Sistēma]> [Ierīces meklēšanas laika iestatījums]. (Pēc noklusējuma meklēšanas laika ilgums ir iestatīts uz 5 sekundēm. Meklēšanas laika ilgumu var iestatīt līdz 60 sekundēm ar soli pa 5 sekundēm.)

NVR ierīces var netikt atrastas IP konfliktu dēļ. Šādā gadījumā pārbaudiet NVR ierīces tīkla iestatījumus. Plašāku informāciju skatiet produkta rokasgrāmatā.

Ja ierīce netiek atrasta, pārbaudiet ar ierīci pievienotā maršrutētāja vai centrmezgla savienojuma statusu. Ja ir pievienoti divi vai vairāki maršrutētāji, ieteicams vienam maršrutētājam iestatīt centrmezgla režīmu, lai novērstu IP konfliktus.

# 4.3. Kameras ierīču saraksts

### 4.3.1. Meklēt ierīču sarakstā

Ierīču sarakstā varat meklēt vajadzīgo ierīci.

- 1. Noklikšķiniet uz [Saraksta meklēšana] vai nospiediet Ctrl + F, lai atvērtu meklēšanas joslu.
- 2. Ievadiet tekstu, lai meklētu meklēšanas joslā.
- 3. Noklikšķiniet uz bultiņas ( 
   ) blakus meklēšanas joslai, lai ātri meklētu vienumus, kas satur ievadīto vērtību.

| Q<br>Search                                                                              | +<br>Add Devic | Devices      |                                             | •                            | IP Assign                   |                               | Report                                         | FW                                                    | •   |
|------------------------------------------------------------------------------------------|----------------|--------------|---------------------------------------------|------------------------------|-----------------------------|-------------------------------|------------------------------------------------|-------------------------------------------------------|-----|
| Sites                                                                                    |                | -            |                                             | Select All                   | Clear                       | Reverse                       | List Search Upd                                | late All                                              |     |
| New Site #1                                                                              |                |              | (Co                                         | lumn hide :                  | Drag a co<br>Column right c | lumn here to<br>lick / Column | group by this colum<br>position change : C     | nn.<br>Column drag and dre                            | op) |
| Products                                                                                 |                |              |                                             |                              |                             |                               |                                                |                                                       |     |
| Products                                                                                 |                |              | Model                                       | Status                       | Name                        | IP mode                       | IP Address                                     | MAC Address                                           | He  |
| Products  All Devices(7)  - IP Camera/Encode  - Login OK(3)                              | (6) Er         | nter text to | Model<br>search                             | Status                       | Name                        | IP mode                       | IP Address                                     | MAC Address                                           | H   |
| Products All Devices(7) IP Camera/Encode Cogin OK(3) Cogin Fail(3)                       | (6) Er         | nter text to | Model<br>search<br>XNO-6123R                | Status<br>Need PW            | Name                        | IP mode                       | IP Address<br>192.168. 1.213                   | MAC Address<br>00:09:18:FF:FF:FF                      | H   |
| Products  All Devices(7)  P Camera/Encode  Cogin OK(3)  Connect Fail(0)  Connect Fail(0) | (6) Er<br>D    | iter text to | Model<br>search<br>XNO-6123R<br>PND-A9081RV | Status<br>Need PW<br>Need PW | Name<br>Vinknown<br>Unknown | IP mode                       | IP Address<br>192.168. 1.213<br>192.168. 1.212 | MAC Address<br>00:09:18:FF:FF:FF<br>E4:30:22:E6:AE:57 | н   |

- 4. Noklikšķiniet uz meklēšanas opciju ikonas 🔯 🚽 , lai konfigurētu meklēšanas opcijas.
- 5. Varat izvēlēties rādīt vai slēpt noteiktas kolonnas ierīču sarakstā.
- Ar peles labo pogu noklikšķiniet uz jebkuras kolonnas.
- Atzīmējiet izvēles rūtiņas kolonnām, kuras vēlaties parādīt ierīču sarakstā.

|                                                                            | dd Devices | Devices Credential                                                            |        |                                                                                                    | IP Assign                                                          |                     |  |  |  |
|----------------------------------------------------------------------------|------------|-------------------------------------------------------------------------------|--------|----------------------------------------------------------------------------------------------------|--------------------------------------------------------------------|---------------------|--|--|--|
| Sites                                                                      |            | <u>,</u><br>, ∎                                                               | Columr | Select All                                                                                                    | Clear<br>Drag a c<br>lumn right                                    | Re<br>clum<br>click |  |  |  |
| All Devices(7) IP Camera/Encoder(6)                                        | Enter text | Model<br>t to search                                                          |        | Show C                                                                                                    | Columns                                                            |                     |  |  |  |
|                                                                            |            | XNV-C9083R<br>QNV-C8012<br>QND-8020R<br>XNO-6123R<br>PND-A9081RV<br>QNV-C8012 |        | Name       IP Addre       IP mode       Status       MAC Ad       Host Na       Serial N       Anufac       Certifica | ess<br>e<br>idress<br>ame<br>lumber<br>cture Date<br>ates Valid To |                     |  |  |  |
| Decoder/Peripheral(0)     Login OK(0)     Login Fail(0)     Network Status |            |                                                                               |        | F/W vers FW State ISP Vers Last refr                                                                                  | sion<br>us<br>ilon<br>reshed                                       |                     |  |  |  |

Lai mainītu kolonnu secību, noklikšķiniet un velciet vajadzīgo kolonnu uz vēlamo pozīciju, turot peli.

# 4.3.2. Grupas ierīču saraksts

Ierīču sarakstu var grupēt vēlamajās grupās parādīšanai.

1. Atlasiet vajadzīgo kolonnu un velciet to uz grupēšanas apgabalu.

| Q<br>Search                                                                                                    | Add Devie | evices Credential IP Assign |                                   | Rep                                    | FW                         |                                     |                         |                                               |                                                                   |
|----------------------------------------------------------------------------------------------------|-----------|-----------------------------|-----------------------------------|----------------------------------------|----------------------------|-------------------------------------|-------------------------|-----------------------------------------------|-------------------------------------------------------------------|
| Sites                                                                                                    |           | -                           | (iii iiii                         | Select A                               | dl Clear                   | Reverse                             | List Search             | Upda                                          | ate All                                                           |
| New Site #1                                                                                                    |           |                             |                                   |                                        | Desera                     | olumn hars                          | to group b              | u this colum                                  |                                                                   |
| Products                                                                                                    |           | Mc                          |                                   | olumn hide                             | : Column right             | click / Colu                        | imn position            | change : Co                                   | n.<br>olumn drag ar                                               |
| Products                                                                                                    |           | Mc                          | C) (C<br>Model                    | olumn hide<br>Name                     | : Column right<br>IP Addre | click / Colu                        | Imn position            | change : Co<br>Status                         | n.<br>olumn drag ar<br>MAC Addr                                   |
| Products All Devices(7) Products Products Produc | er(6) E   | Mc                          | Mc Jel (C                         | olumn hide<br>Name                     | IP Addre                   | click / Colu                        | IP mode                 | change : Co<br>Status                         | n.<br>olumn drag ar<br>MAC Addr                                   |
| Products All Devices(7) IP Camera/Encod E Login OK(3) Cogin Fail(3)                                                                                                    | er(6) E   | Mc                          | search<br>XNV-C9083R              | olumn hide<br>Name<br>Camera           | IP Addree<br>192.168.      | click / Colu<br>ess                 | IP mode<br>DHCP         | change : Co<br>Status<br>Login OK             | n.<br>olumn drag ar<br>MAC Addr<br>00:09:18:69:8                  |
| Products All Devices(7) Dr Camera/Encod Dogin OK(3) Dogin Fail(3) Connect Fail(                                                                                                    | er(6) E   | nter text to                | search<br>XNV-C9083R<br>QNV-C8012 | olumn hide<br>Name<br>Camera<br>Camera | IP Addree<br>192.168.      | click / Colu<br>ess<br>1214<br>1211 | IP mode<br>DHCP<br>DHCP | Change : Co<br>Status<br>Login OK<br>Login OK | n.<br>olumn drag ar<br>MAC Addr<br>00:09:18:69:E<br>E4:30:22:E5:9 |

2. Tiks parādīts ierīču saraksts, pamatojoties uz konfigurētajām grupām un līmeņiem.

| ٩                                                                                                    | + .                                                                    | Â                                                                                                    | •                                               | 界                                                      |                                            |                             |         |
|----------------------------------------------------------------------------------------------------|------------------------------------------------------------------------|----------------------------------------------------------------------------------------------------|-------------------------------------------------|--------------------------------------------------------|--------------------------------------------|-----------------------------|---------|
| Search /                                                                                                    | Add Devices                                                            | Credential                                                                                                    |                                                 | IP Assign                                              |                                            | Report                      |         |
| Sites                                                                                                    |                                                                        | f                                                                                                    |                                                 |                                                        |                                            |                             | Unde    |
| ⊡-Site                                                                                                    |                                                                        | · · · 8== [                                                                                                    | Select All                                      | Clear                                                  | Reverse                                    | list Search                 | Upda    |
| New Site #1                                                                                                    | Teres Sec. 1                                                           | *                                                                                                    |                                                 |                                                        |                                            |                             |         |
|                                                                                                    | Group by:                                                              | Model ×                                                                                                    | 7                                               |                                                        |                                            |                             |         |
| Products                                                                                                    |                                                                        | 10.4                                                                                                    |                                                 |                                                        | dener V -                                  |                             |         |
| - All Devices(7)                                                                                                    |                                                                        | IP AC                                                                                                    | Jaress ~                                        | H MAC AC                                               | aress ~                                    |                             |         |
|                                                                                                    |                                                                        |                                                                                                    |                                                 |                                                        |                                            | +                           |         |
| IP Camera/Encoder(6)                                                                                                    | T.                                                                     |                                                                                                    |                                                 |                                                        |                                            | status ×                    |         |
| IP Camera/Encoder(6)     Degin OK(3)     Login Esil(2)                                                                                                    | T                                                                      | Name                                                                                                    | IP mode                                         | Host Name                                              | Serial Number                              | Status ×                    | ate Cer |
| IP Camera/Encoder(6)     IP Camera/Encoder(6)     E Login OK(3)     Connect Fail(3)     Connect Fail(0)                                                                                                    | A Model                                                                | Name                                                                                                    | IP mode                                         | Host Name                                              | Serial Number                              | Status ×<br>Manufacture Da  | ate Cer |
| Derication (Constraint)     Derication (Constraint)     Derication (Constraint) | A Model                                                                | Name<br>: PND-A9081RV<br>Address MAC Address                                                                                             | IP mode                                         | Host Name                                              | Serial Number                              | Status ×                    | ate Cer |
| IP Camera/Encoder(6)     IP Camera/Encoder(6)     Iogin OK(3)     Connect Fail(3)     Connect Fail(0)     Ready(0)     Recorder(1)                                                                                                    | A Model                                                                | Name<br>: PND-A9081RV<br>Address, MAC Address<br>Status: Need PW                                                                         | IP mode<br>192.168. 1.2                         | Host Name<br>212,E4:30:22:E6:                          | Serial Number<br>AE:57                     | Status X<br>Manufacture Da  | ate Cer |
| IP Camera/Encoder(6)     IP Camera/Encoder(6)     Ib Login OK(3)     Ib Login Fail(3)     Connect Fail(0)     Ready(0)     Recorder(1)     Login OK(0)     Ib Login OK(0)                                                                                                    | A Model                                                                | Name<br>: PND-A9081RV<br>Address, MAC Address<br>Status: Need PW<br>Unknown                                                              | IP mode<br>192.168. 1.2<br>DHCP                 | Host Name<br>212,E4:30:22:E6:                          | Serial Number<br>AE:57<br>Unknown          | Status X<br>Manufacture Da  | ate Cer |
| IP Camera/Encoder(6)     IP Camera/Encoder(6)     ID Connect Fail(3)     Connect Fail(0)     Ready(0)     Recorder(1)     Login OK(0)     ID Login Fail(1)     Connect Fail(0)                                                                                                    | Model     Model     A     Model     A     Model     A                  | Name<br>PND-A9081RV<br>Address, MAC Address<br>Status: Need PW<br>Unknown<br>: OND-8020R                                                 | IP mode<br>192.168. 1.2<br>DHCP                 | Host Name<br>212,E4:30:22:E6:<br>-                     | Serial Number<br>AE:57<br>Unknown          | Status ×<br>Manufacture Da  | ate Cer |
|                                                                                                    | Model     Model     A     Model     A     Model     A     Model     A  | Name<br>: PND-A9081RV<br>Address, MAC Address<br>Status: Need PW<br>MUnknown<br>: QND-8020R<br>Address. MAC Address                      | IP mode<br>192.168. 1.2<br>DHCP                 | Host Name<br>212,E4:30:22:E6:<br>-<br>219.00:09:18:5F: | Serial Number<br>AE:57<br>Unknown<br>8D:19 | Status ×     Manufacture Da | ate Cer |
|                                                                                                    | Model     Model     A     IP     A     Model     A     IP     A     IP | Name<br>: PND-A9081RV<br>Address, MAC Address<br>Status: Need PW<br>M Unknown<br>: QND-8020R<br>Address, MAC Address<br>Status: Login OK | IP mode<br>192.168. 1.2<br>DHCP<br>192.168. 1.2 | Host Name<br>212,E4:30:22:E6:<br>-<br>219,00:09:18:5F: | Serial Number<br>AE:57<br>Unknown<br>8D:19 | Status ×     Manufacture Dz | ate Cer |

# 4.4. Pieslēgšanās un IP konfigurācija

Ierīču pārvaldnieks pieteikšanās un IP konfigurēšanai izmanto SUNAPI (HTTP(-u) kopējo protokolu).

Ierīces meklēšanas procesa laikā, ja tiek noteikta ierīce bez paroles, tiks parādīta vedne, kas ļaus lietotājam iestatīt sākotnējo ierīces paroli.

#### Piezime

Lai aizsargātu paroles datus, pārsūtot informāciju, piemēram, ierīces informāciju un paroles, tie tiek šifrēti, izmantojot katras ierīces unikālo RSA atslēgu.

# 4.4.1. Pieslēgšanās

Lai veiktu tiešas izmaiņas reģistrētās ierīces konfigurācijās no ierīču pārvaldnieka, ir jāievada un jāautentificē atlasītās ierīces administratora parole.

1. Ierīču sarakstā atlasiet ierīci.

2. Noklikšķiniet uz [Akreditācijas dati].

| Q<br>Search Add                                                                                                    | +<br>d Devie | es                               | ▼ Credentia                                                                      | •                                                                          | • IP Assign                                                                                                    |               |                                                              | ort                                                                 | FW                                                                                               |  |
|----------------------------------------------------------------------------------------------------|--------------|----------------------------------|----------------------------------------------------------------------------------|----------------------------------------------------------------------------|----------------------------------------------------------------------------------------------------|---------------|--------------------------------------------------------------|---------------------------------------------------------------------|--------------------------------------------------------------------------------------------------|--|
| Sites                                                                                                    | 8            |                                  |                                                                                  | Select All                                                                 | Clear                                                                                                    | everse        | List Search                                                  | Upd                                                                 | ate All                                                                                          |  |
| - New Site #1                                                                                                    |              |                                  |                                                                                  |                                                                            | Drag a colum                                                                                                    | n here t      | to aroup by                                                  | n.                                                                  |                                                                                                  |  |
| Products                                                                                                    | 1            |                                  | (0                                                                               | Column hide :                                                              | Column right click                                                                                                    | / Colun       | n position                                                   | change : Co                                                         | olumn drag an                                                                                    |  |
| Products                                                                                                    |              |                                  | (C<br>Model                                                                      | Column hide :<br>Name                                                      | Column right click<br>IP Address                                                                                           | / Colun       | mode                                                         | change : Co<br>Status                                               | olumn drag an<br>MAC Addre                                                                       |  |
| Products  All Devices(7)  Products Products Prod | Þ            |                                  | (C<br>Model<br>XNO-6123R                                                         | Column hide :<br>Name<br>Unknown                                           | Column right click<br>IP Address<br>192.168. 1.213                                                                         | / Colum<br>IP | mode<br>DHCP                                                 | change : Co<br>Status<br>Need PW                                    | MAC Addre                                                                                        |  |
| Products All Devices(7) Devices(7) Devices(7 | Þ            | <u>^</u>                         | (C<br>Model<br>XNO-6123R<br>PND-A9081RV                                          | Name<br>Unknown<br>Unknown                                                 | Column right click<br>IP Address<br>192.168. 1.213<br>192.168. 1.212                                                       | / Colum<br>IP | mode<br>DHCP<br>DHCP                                         | change : Co<br>Status<br>Need PW<br>Need PW                         | MAC Addre<br>00:09:18:FF:F<br>E4:30:22:E6:A                                                      |  |
| Products Products All Devices(7) P Camera/Encoder(6) Cogin OK(3) Cogin Fail(3) Cognect Fail(0)                                                                                                    | Þ<br>Þ       | <b>A</b><br><b>A</b><br><b>A</b> | (C<br>Model<br>XNO-6123R<br>PND-A9081RV<br>QNV-C8012                             | Name<br>Unknown<br>Unknown<br>Unknown                                      | Column right click<br>IP Address<br>192.168. 1.213<br>192.168. 1.212<br>192.168. 1.210                                     | / Colum       | mode<br>DHCP<br>DHCP<br>DHCP                                 | change : Co<br>Status<br>Need PW<br>Need PW<br>Need PW              | MAC Addre<br>00:09:18:FFF<br>E4:30:22:E6:A<br>E4:30:22:E5:9/                                     |  |
| Products Products IP Camera/Encoder(6) Decogin OK(3) Decogin Fail(3) Connect Fail(0) Ready(0)                                                                                                    |              | ▲<br>▲<br>▲                      | (C<br>Model<br>XNO-6123R<br>PND-A9081RV<br>QNV-C8012<br>XNV-C9083R               | Name<br>Unknown<br>Unknown<br>Unknown<br>Unknown<br>Camera                 | Column right click<br>IP Address<br>192.168. 1.213<br>192.168. 1.212<br>192.168. 1.210<br>192.168. 1.214                   | / Colum<br>IP | mode<br>DHCP<br>DHCP<br>DHCP<br>DHCP<br>DHCP                 | change : Co<br>Status<br>Need PW<br>Need PW<br>Login OK             | MAC Addre<br>00:09:18:FF:F<br>E4:30:22:E6:A<br>E4:30:22:E5:9/<br>00:09:18:69:B                   |  |
| Products Products All Devices(7) P Camera/Encoder(6) Cogin OK(3) Connect Fail(3) Connect Fail(0) Ready(0) Recorder(1)                                                                                                    | 0 0 0 0 0    | ▲<br>▲<br>▲<br>⊙<br>⊙            | (C<br>Model<br>XNO-6123R<br>PND-A9081RV<br>QNV-C8012<br>XNV-C9083R<br>QNV-C9083R | Column hide :<br>Name<br>Unknown<br>Unknown<br>Unknown<br>Camera<br>Camera | Column right click<br>IP Address<br>192.168. 1.213<br>192.168. 1.212<br>192.168. 1.210<br>192.168. 1.214<br>192.168. 1.211 | / Colum<br>IP | mode<br>DHCP<br>DHCP<br>DHCP<br>DHCP<br>DHCP<br>DHCP<br>DHCP | change : Co<br>Status<br>Need PW<br>Need PW<br>Login OK<br>Login OK | MAC Addre<br>00:09:18:FFF<br>E4:30:22:E6:A<br>E4:30:22:E5:9/<br>00:09:18:69:8'<br>E4:30:22:E5:9/ |  |

3) Ievadiet lietotāja ID un paroli, pēc tam noklikšķiniet uz [Lietot].

4) Pieteikšanās statuss tiek parādīts katras ierīces sadaļā [Rezultāts].

# 4.4.2. IP konfigurācija

Šī funkcija ļauj iestatīt ierīces IP adresi. Varat arī iestatīt vairāku ierīču IP adreses vienlaikus.

- 1. Ierīču sarakstā atlasiet ierīci.
- 2. Noklikšķiniet uz [IP Assign].

| WISENET Project Sys               | stem       | Netw    | ork Help    |              |                                      |                                     |                                 |                          |           | - 0          | ×    |
|-----------------------------------|------------|---------|-------------|--------------|--------------------------------------|-------------------------------------|---------------------------------|--------------------------|-----------|--------------|------|
| Q<br>Search Add                   | +<br>Devic | es      | • Credentia | . •          | IP Assign                            | R                                   | eport .                         | RW FW                    | •         | ∯<br>Config  | •    |
| Sites                             | 8          | -       | . Ó ⊯       | Select All   | Clear Re                             | verse List Sear                     | ch Upd                          | ate All                  |           | -            | _    |
| Products                          |            |         | (0          | olumn hide : | Drag a colum<br>Column right click , | n here to group<br>/ Column positio | by this colum<br>on change : Co | n.<br>olumn drag and dro | p)        |              |      |
| - All Devices(7)                  |            |         | Model       | Name         | IP Address                           | IP mode                             | Status                          | MAC Address              | Host Name | Serial Numbe | er M |
| IP Camera/Encoder(6)              | Þ          | 0       | XNV-C9083R  | Camera       | 192.168. 1.214                       | DHCP                                | Login OK                        | 00:09:18:69:87:F3        | XNV-C90   | ZR6770GR30   |      |
| E Login OK(3)                     | Þ          | 0       | QNV-C8012   | Camera       | 192.168. 1.211                       | DHCP                                | Login OK                        | E4:30:22:E5:9A:31        | QNV-C80   | ZTRV70GW3    |      |
| Login Fail(3)     Connect Fail(0) | Þ          | $\odot$ | QND-8020R   | Camera       | 192.168. 1.219                       | Static                              | Login OK                        | 00:09:18:5F:8D:19        | QND-802   | ZMRY70GM5    |      |
| Ready(0)                          |            |         | XNO-6123R   | Unknown      | 192.168. 1.213                       | DHCP                                | Need PW                         | 00:09:18:FF:FF:FF        |           | Unknown      |      |
| Recorder(1)                       |            | Δ       | PND-A9081RV | Unknown      | 192.168. 1.212                       | DHCP                                | Need PW                         | E4:30:22:E6:AE:57        |           | Unknown      |      |
| Login OK(0)     ⊕ Login Fail(1)   |            | ▲       | QNV-C8012   | Unknown      | 192.168. 1.210                       | DHCP                                | Need PW                         | E4:30:22:E5:9A:36        |           | Unknown      |      |

3. Ja vēlaties, lai IP adrese tiktu automātiski piešķirta, izmantojot DHCP, logā [IP Assign – Single device] atlasiet [Obtain an IP address automatically (DHCP)], ievadiet porta un DNS informāciju un noklikšķiniet uz [Apply].

4. Ja vēlaties iestatīt statisku IP adresi, logā [IP Assign – Single device] atlasiet [Assign the following IP address], ievadiet IP adreses sākuma adresi, norādiet porta informāciju un pēc tam noklikšķiniet uz [Apply].

5. Lai iestatītu IP adreses vairākām ierīcēm vienlaikus, atlasiet vairākas ierīces no 1. darbības, pēc tam noklikšķiniet uz [IP Assign].

6. Logā [IP Assign – Multiple devices] atlasiet [Assign the following IP address] un ievadiet IP adreses sākuma adresi, norādiet IP un porta informāciju un pēc tam noklikšķiniet uz [Simulēt].

7. Pēc katrai ierīcei piešķirtās IP adreses pārskatīšanas noklikšķiniet uz [Apply].

| Obtain Assign | an IP address | automa<br>IP addre | tically (DHCP) |         |                 |              |           |           |      |        |        |        |  |
|---------------|---------------|--------------------|----------------|---------|-----------------|--------------|-----------|-----------|------|--------|--------|--------|--|
| IP Ac         | ddress :      | 192                | 168 . 1 . 201  | ~ 192   | . 168 . 1 . 203 | HTTP Port    | 80        |           |      |        |        |        |  |
| Subr          | net mask :    | 255                | 255 . 255 . 0  |         |                 | VNP Port :   | 4520      | 1         |      |        |        |        |  |
| Gate          | rway :        | 192                | 168 . 1 . 131  |         |                 | RTSP Port    | 554       |           |      |        |        |        |  |
| DNS           | 1:            | 168                | 126 . 63 . 1   |         |                 |              | Simulate  |           |      |        |        |        |  |
| DNS           | 2:            | 168                | 126 . 63 . 2   |         |                 |              |           |           |      |        |        |        |  |
| Model         | MAC Addr      | ess                | IP(Old)        | IP(New) | Subnet(New)     | Gateway(New) | DNS1(Old) | DNS2(Old) | HTTP | Device | RTSP   | Result |  |
| NO-6123R      | 00:09:18:FF:  | FF:FF              | 192.168.1.213  |         |                 |              |           |           | 80   | 4520   | 554    |        |  |
| QNV-C8012     | E4:30:22:E5:  | 9A:31              | 192.168.1.211  |         |                 |              |           |           | 80   | 4520   | 554    |        |  |
| PHD-A30       | E4.30.22.603  | HC.37              | 192.100.1.212  |         |                 |              |           |           | 00   | 4520   | 554    |        |  |
|               |               |                    |                |         |                 |              |           |           |      |        |        |        |  |
|               |               |                    |                |         |                 |              |           |           |      |        |        |        |  |
|               |               |                    |                |         |                 |              |           |           |      |        |        |        |  |
|               |               |                    |                |         | - N. 1          |              |           |           |      |        | 10. I. |        |  |

# 4.5. Ziņojums

Varat ģenerēt failu ar ierīces informāciju un saglabāt to "xls" vai "csv" formātā.

SUNAPI (HTTP(s) common protocol) tiek izmantots ierīces informācijas apkopošanai.

- 1. Ierīču sarakstā atlasiet ierīci, kurai vēlaties ģenerēt pārskatu.
- 2. Noklikšķiniet uz [Report].
- 3. Kad tiek parādīts logs [Report], atlasiet ierīces, kurām vēlaties izveidot pārskatu, un noklikšķiniet uz [Viewer].

| Device | Type: IP     | Camera/E | ncoder 🗸 | 1             |             |     |              |        |      |     |  |
|--------|--------------|----------|----------|---------------|-------------|-----|--------------|--------|------|-----|--|
| •      | Model        |          |          | MAC           | IP Addres   | ss  | Туре         |        | Stat | tus |  |
| ~      | PNV-A6081R   | 1R       | E4:3     | 0:22:5F:37:56 | 192.168.1.1 | 100 | IP Camera/En | ncoder | 0%   | 6   |  |
|        | ✓ PNV-A6081R |          |          |               |             |     |              |        |      |     |  |
|        |              |          |          |               |             |     |              |        |      |     |  |
|        |              |          |          |               |             |     |              |        |      |     |  |
|        |              |          |          |               |             |     |              |        |      |     |  |
|        |              |          |          |               |             |     |              |        |      |     |  |
|        |              |          |          |               |             |     |              |        |      |     |  |
|        |              |          |          |               |             |     |              |        |      |     |  |
|        |              |          |          |               |             |     |              |        |      |     |  |
|        |              |          |          |               |             |     |              |        |      |     |  |
|        |              |          |          |               |             |     |              |        |      |     |  |
|        |              |          |          |               |             |     |              |        |      |     |  |
|        |              |          |          |               |             |     |              |        |      |     |  |
|        |              |          |          |               |             |     |              |        |      |     |  |

#### Total: 1, Success: 0, Fail: 0

4. Pēc ierīces informācijas pārskatīšanas noklikšķiniet uz [Excel Export].

| Report  | ViewerForm |        |             |         |               |             |               |                    |                 |                       |        |        |           | -          |              | ×     |
|---------|------------|--------|-------------|---------|---------------|-------------|---------------|--------------------|-----------------|-----------------------|--------|--------|-----------|------------|--------------|-------|
|         |            |        |             |         |               |             | Drag a colum  | in here to group b | y this column.  |                       |        |        |           |            |              |       |
| Channel | Model      | Status | Camera Name | IP Mode | IP Address    | Gateway     | Subnet Mask   | MAC Address        | S/N             | F/W Version           | Http   | Https  | Http Port | Https Port | DNS1         | D     |
| Single  | PNV-A6081R | Ok     | Camera      | DHCP    | 192.168.1.100 | 192.168.1.1 | 255.255.255.0 | £43022:5P37:56     | ZR986V4T900010N | 2.21.06_20230414_R373 | Enable | Enable | 80        | 443        | 168.126.63.1 | 168.1 |

| •                                                                      |                                                    | , |
|------------------------------------------------------------------------|----------------------------------------------------|---|
|                                                                        | Excel Export                                       | 1 |
| 5. Dialoglodziņā [Saglabāt kā] atlasie<br>noklikšķiniet uz [Saglabāt]. | et mapes atrašanās vietu un faila formātu, pēc tar | n |

#### Piezīme

Ja vēlaties iekļaut attēlus, atzīmējiet izvēles rūtiņu "lekļaut attēlu" un pēc tam atlasiet [Zema izšķirtspēja] vai [Augsta izšķirtspēja]. Ja saglabāsiet pārskatu CSV formātā, attēli netiks iekļauti.

# 4.6. Programmaparatūra

Varat pārbaudīt autorizēto ierīču programmaparatūras statusu un veikt programmaparatūras atjauninājumus.

SUNAPI (HTTP(s) common protocol) tiek izmantots ierīces programmaparatūras atjauninājumiem.

- 1. Ierīču sarakstā atlasiet ierīci, kurai vēlaties atjaunināt programmaparatūru.
- 2. Noklikšķiniet uz [FW] > [FW Update].
- 3. Logā [FW Upgrade] varat veikt šādas darbības:

| ownload Path        | C:\Users\Public\Doc     | uments\Wisenet\W  | /isenet Device Manager         |         |                 |          |             |         |
|---------------------|-------------------------|-------------------|--------------------------------|---------|-----------------|----------|-------------|---------|
| Model               | MAC Address             | IP Address        | Current ver.                   | Warning | Status          | New ver. | Current ISP | New ISP |
| PND-A9081RV         | File Open               |                   |                                |         |                 |          |             |         |
|                     | E4:30:22:E6:AE:57       | 192.168.1.212     | 2.11.10_202205                 |         | Login OK        |          | 1.10_210608 |         |
| XNO-6123R           | File Open               |                   |                                |         |                 |          |             |         |
|                     | 00:09:18:FF:FF:FF       | 192.168.1.213     | 2.11.02_202207                 |         | Login OK        |          | 1.00_220706 |         |
| XNV-C9083R          | File Open               |                   |                                |         |                 |          |             |         |
|                     | 00:09:18:69:B7:F3       | 192.168.1.214     | 2.11.03_202208                 |         | Login OK        |          | 1.00_220705 |         |
| QNV-C8012           | File Open               |                   |                                |         |                 |          |             |         |
|                     | E4:30:22:E5:9A:31       | 192.168.1.211     | 2.20.03_202303                 |         | Login OK        |          | 0.01_230308 |         |
|                     |                         |                   |                                |         |                 |          |             |         |
|                     |                         |                   |                                |         |                 |          |             |         |
|                     |                         |                   |                                |         |                 |          |             |         |
| Above list excludes | the devices that argain | connection failed | l' or in 'login failed' statu: | s.      |                 |          | _           |         |
| Upgrade multiple o  | devices in              | chedule           |                                | G       |                 | A        |             |         |
| O Parallel Ma       | ax Devices 4            | O Relative time : | Now                            |         | pgrade Download | T        |             |         |
| O Sequence          |                         | O Absolute time : | 2023년 9월 7일목                   | 82 🕞 🖪  |                 |          |             |         |
|                     |                         |                   | 오克 3:43:15                     |         | pgrade Close    |          |             |         |

A. Lejupielādējiet ierīces programmaparatūru.

 Programmaparatūras lejupielādes atbalstam tiek izmantots atsevišķs mākoņserveris, un to pārvalda iekšēja tīkla drošības pārvaldības komanda.

B. Ja esat lejupielādējis programmaparatūru, turpiniet ar programmaparatūras atjaunināšanu.

C. Ja vēlaties atjaunināt vairākas ierīces, izvēlieties kādu no tālāk norādītajām metodēm.

- Paralēli: atjauniniet līdz 16 ierīcēm vienlaikus. Notiekošo ierīču skaitu var mainīt.
- Secība: atjauniniet vienu ierīci vienlaikus.

D. Ieplānojiet datumu un laiku, lai automātiski izpildītu programmaparatūras atjaunināšanu:

- Relatīvais laiks: programmaparatūras atjauninājums tiks izpildīts pēc izvēlētā laika.
- Absolūtais laiks: programmaparatūras atjauninājums tiks izpildīts izvēlētajā datumā un laikā.

#### Piezīme

Ja programmaparatūras logs ir aizvērts, atjaunināšanu nevar veikt plānotajā laikā. Programmaparatūras logam jāpaliek atvērtam.

E. Lejupielādējiet jaunāko programmaparatūru un nekavējoties turpiniet atjaunināšanu. Lai to izpildītu, lodziņā [Upgrade multiple devices in] atlasiet [Secība].

#### Piezīme

Varat arī veikt manuālu atjaunināšanu, izmantojot programmaparatūru, kas lejupielādēta no cita avota. Instalējiet programmaparatūru, kas iegūta no atsevišķa ceļa datorā, izmantojot ierīču pārvaldnieku. Pēc tam izmantojiet [Open File], lai atrastu mapi, kurā ir instalēta programmaparatūra, lai turpinātu atjaunināšanu.

# 4.7. Konfigurācijas dublēšana un atjaunošana

Varat saglabāt vai ielādēt ierīces konfigurācijas informāciju.

SUNAPI (HTTP(s) common protocol) tiek izmantots ierīces konfigurācijas dublēšanai un atjaunošanai.

#### Rezerves konfigurācija

- 1. Ierīču sarakstā atlasiet ierīci, kuras konfigurāciju vēlaties dublēt.
- 2. Noklikšķiniet uz [Config] > [Config Backup].
- Tiek parādīts logs [Config Backup] un pēc tam tiek parādīti ierīču dublējuma failu nosaukumi.
- 4. Pēc dublējuma faila glabāšanas vietas apskatīšanas noklikšķiniet uz [Sākt].

| C N    | onfig Backup      |                 |                     |                     |                                            | - 0      | ×   |
|--------|-------------------|-----------------|---------------------|---------------------|--------------------------------------------|----------|-----|
|        | Model             | MAC Addres      | is IP Addres        | s F/W version       | File Name                                  | Status   |     |
|        | PND-A908          | E4:30:22:E6:AE  | 192.168.1.2         | 2.11.10_202205      | PND-A9081RV_192.168.1.212_E43022E6AE57.bin | Login OK | 1   |
|        | XNO-6123R         | 00:09:18:FF:FF  | FF 192.168.1.2      | 213 2.11.02_202207  | XNO-6123R_192.168.1.213_000918FFFFFF.bin   | Login OK |     |
|        | XNV-C9083R        | 00:09:18:69:87  | :F3 192.168.1.2     | 214 2.11.03_202208  | XNV-C9083R_192.168.1.214_00091869B7F3.bin  | Login OK |     |
|        |                   |                 |                     |                     |                                            |          |     |
|        |                   |                 |                     |                     |                                            |          | 信   |
|        |                   |                 |                     |                     |                                            |          | 1   |
|        |                   |                 |                     |                     |                                            |          |     |
|        |                   |                 |                     |                     |                                            |          |     |
|        |                   |                 |                     |                     |                                            |          |     |
|        |                   |                 |                     |                     |                                            |          |     |
|        |                   |                 |                     |                     |                                            |          |     |
|        |                   |                 |                     |                     |                                            |          |     |
|        |                   |                 |                     |                     |                                            |          | 1   |
| Def    | ault Path : C:    | Users\Public\Do | cuments\Wisenet\Wis | enet Device Manager |                                            | (        |     |
| Bac    | kup multiple de   | vices in : S    | chedule             |                     |                                            |          |     |
|        | O Parallel        |                 | Relative time :     | Now                 | ~                                          |          |     |
|        | O Sequence        | (               | Absolute time :     | 2023년 9월 7일목요일      |                                            |          |     |
|        |                   |                 |                     | 오후 3:56:18          | <b>\$</b>                                  | Start Cl | ose |
| otal : | 0, Success : 0, F | ail:0           |                     |                     |                                            |          |     |

#### Atjaunot konfigurāciju

- 1. Ierīču sarakstā atlasiet ierīci, kuras konfigurāciju vēlaties atjaunot.
- 2. Noklikšķiniet uz [Config] > [Config Restore].

3. Logā [Config Restore] atlasiet ierīci un noklikšķiniet uz [File Open].

| Model                        | MAC Addr                   | ess                       | IP Address     | Status   |           |
|------------------------------|----------------------------|---------------------------|----------------|----------|-----------|
| PND-A9081RV                  | File Oner                  | n )                       |                |          |           |
|                              | E4:30:22:E6:4              | AE:57                     | 192.168.1.212  | Login OK |           |
| XNO-6123R                    | File Oner                  | n                         |                |          |           |
|                              | 00:09:18:FF:               | FF:FF                     | 192.168.1.213  | Login OK |           |
| XNV-C9083R                   | File Oner                  | n                         |                |          |           |
|                              | 00:09:18:69:1              | 87:F3                     | 192.168.1.214  | Login OK |           |
|                              |                            |                           |                |          |           |
|                              |                            |                           |                |          |           |
|                              |                            |                           |                |          |           |
|                              |                            |                           |                |          |           |
|                              |                            |                           |                |          |           |
|                              |                            |                           |                |          |           |
|                              |                            |                           |                |          |           |
|                              |                            |                           |                |          |           |
|                              |                            |                           |                |          |           |
|                              |                            |                           |                |          |           |
| Above list excludes the devi | ices that are in 'connecti | on failed' or in 'login f | ailed' status. |          |           |
| and an all the desidence in  | 6. M. M. M.                |                           |                |          |           |
| xport multiple devices in :  | Schedule                   |                           |                |          |           |
| Parallel                     | Relative time :            | Now                       | ~              |          |           |
| O Sequence                   | O Absolute time :          | 2023년 9월 7일목의             | 2월 🕞 🗸         |          |           |
|                              |                            | 0= 2.50.00                |                |          | Chut Chur |

#### 4. Izvēlieties konfigurācijas failu, kuru vēlaties lietot.

#### Piezīme

Dublējot vai atjaunojot konfigurāciju vairākām ierīcēm, varat izvēlēties kādu no tālāk norādītajām metodēm.

- Paralēli: dublējiet vai atjaunojiet līdz 16 ierīcēm vienlaikus. Notiekošo ierīču skaitu var mainīt.
- Secība: dublējiet vai atjaunojiet vienu ierīci vienlaikus.
- Varat arī ieplānot datumu un laiku konfigurācijas dublēšanai vai atjaunošanai:
- Relatīvais laiks: konfigurācijas dublēšana vai atjaunošana tiks izpildīta pēc izvēlētā laika.
- Absolūtais laiks: konfigurācijas dublēšana vai atjaunošana tiks izpildīta atlasītajā datumā un laikā.

#### Piezīme

Ja logs [Config Backup] vai [Config Restore] ir aizvērts, dublēšanu vai atjaunošanu nevar veikt ieplānotajā laikā. Logam [Config Backup] vai [Config Restore] ir jāpaliek atvērtam.

## 4.8. Sertifikāta iestatīšana

Lai atvērtu logu [Certificate Setting], atlasiet [System] > [Certificate Setting].

#### Piezīme

Sertifikāts atbilst ITU-T X509 v3 standartam, kas ir daļa no publiskās atslēgas infrastruktūras (PKI). Tas izmanto RSA un sha256 algoritmus, lai šifrētu parakstus un atslēgas, un atbalsta PKCS#1, PKCS#7, PKCS#8 un PKCS#12.

| WISENET Project        | System N                                                                    | Network Help                      |        |                                    |              |   |  |
|------------------------|-----------------------------------------------------------------------------|-----------------------------------|--------|------------------------------------|--------------|---|--|
| ٩                      | Status<br>Status                                                            | Monitor<br>Monitor Setting        | •      |                                    | Æ            |   |  |
| Search                 | Certificate Setting                                                         |                                   |        |                                    | IP Assign    |   |  |
| Sites                  | Langua                                                                      | age                               |        | Ĩ                                  | -            |   |  |
| Site                   | Firmware Download Path<br>Device Search Time Setting<br>Web browser Setting |                                   |        | Drag a col<br>de : Column right di |              |   |  |
| Products               | Device                                                                      | Device Default Credential Setting |        |                                    | IP Address   |   |  |
| - IP Camera/Encoder(6) | Show Log                                                                    |                                   |        | 19                                 | 92.168. 1.21 | 0 |  |
| E Login OK(5)          | Trouble                                                                     | e Shooting                        | •      | 19                                 | 92.168. 1.21 | 1 |  |
| - Connect Fail(0)      | 0                                                                           | PND-A9081RV                       | Camera | 19                                 | 92.168. 1.21 | 2 |  |
| Ready(0)               | 0                                                                           | XNO-6123R                         | Camera | 19                                 | 92.168. 1.21 | 3 |  |
| Recorder(1)            |                                                                             |                                   |        |                                    |              |   |  |

Logā [Certificate Setting] varat iestatīt sertifikātus, kas tiks lietoti HTTPS un 802.1x. Sertifikāta iestatījums tiek piemērots katram projektam.

| Certificate Setting                     |                                              |                       |             |         |        |             | - 0            | >   |
|-----------------------------------------|----------------------------------------------|-----------------------|-------------|---------|--------|-------------|----------------|-----|
| CA certificates                         |                                              |                       |             |         |        |             |                |     |
| Certificates name                       | HV_DM_Root_Certificate                       | ×                     | Genera      | at      | View ( | Certificate | Save Certifica | ate |
| Save certificate p<br>(including autom) | password<br>atic renewal of client certifica | ate)                  | Renev       | ¥       | In     | nport       | Export         |     |
| Https Client Certificate                |                                              |                       |             |         |        |             |                |     |
| Certificate validity p                  | eriod                                        |                       | Year        | ~       | 1      | \$          |                |     |
| Alarm notification fo                   | r certificate expiration(days)               |                       | 30          | \$      |        |             |                |     |
| Common name                             |                                              | [                     | Device ho   | st name | •      | ~           |                |     |
| Certificates                            | Aanager's CA, Client certifica               | ite (CA Certificate s | etting requ | uired)  | View C |             |                |     |
| Client certificate                      |                                              |                       | Impor       |         | View C |             |                |     |
| Client private key                      |                                              | ×                     | Impor       | t       |        |             |                |     |
| EAP Type                                | EAP-TLS                                      |                       |             |         |        |             |                |     |
| EAPOL Version                           | •                                            |                       |             |         |        |             |                |     |
| ID                                      |                                              |                       |             |         |        |             |                |     |
| PW                                      |                                              |                       |             |         |        |             |                |     |
|                                         |                                              |                       |             |         |        |             |                |     |

### 4.8.1. CA sertifikats

Loga [Certificate Setting] sadaļā [CA sertifikāti] varat ģenerēt vai atjaunot sertifikātu vai importēt sertifikātu, lai turpinātu izmantot esošo sertifikātu.

• Ģenerēt sertifikātu: izveidojiet jaunu sertifikātu, pamatojoties uz norādīto paroli, segvārdu un saglabājiet konfigurāciju.

Ja sertifikāts ir veiksmīgi izveidots, sertifikāta nosaukums tiks parādīts ievades laukā [Certificates name].

- Skatīt sertifikātu: pārskatiet informāciju par pašlaik lietoto CA sertifikātu.
- Saglabāt sertifikātu: saglabājiet pašlaik lietoto CA sertifikātu ".cer" vai ".crt" faila formātā.
- Atjaunot sertifikātu: atjaunojiet pašlaik lietotā CA sertifikāta derīguma termiņu.
- Importēt sertifikātu: importējiet CA sertifikātu ".pfx" vai ".p12" faila formātā.
- Eksportēt sertifikātu: saglabājiet pašlaik lietoto CA sertifikātu ".pfx" vai ".p12" faila formātā.

## 4.8.2. HTTPS klienta sertifikāts

Logā [Sertifikāta iestatīšana] sadaļā [HTTPS klienta sertifikāts] varat konfigurēt derīguma termiņu un trauksmes paziņojumu par derīguma termiņa beigām un atlasīt standarta nosaukumu.

- Klienta sertifikāta derīguma periods: iestatiet derīguma termiņu (līdz 3 gadiem), veidojot klienta sertifikātu.
- Trauksmes paziņojums par sertifikāta derīguma termiņu (dienas): parāda atgādinājumu, ja atlikušais derīguma termiņš ir mazāks par iestatītajām dienām.
- **Parastais nosaukums**: veidojot klienta sertifikātu, atlasiet nosaukšanas metodi (ierīces IP adrese vai ierīces resursdatora nosaukums).

#### Piezīme

Varat importēt CA sertifikātus, klientu sertifikātus un klienta atslēgas. Varat arī iepriekš norādīt papildu iestatījumus, kas saistīti ar tiem.

# 4.8.3. 802.1x sertifikāta iestatījums

Logā [Certificate Setting] sadaļā [802.1x Setting] varat importēt CA sertifikātus, klienta sertifikātus un klienta atslēgas. Varat arī iepriekš norādīt papildu iestatījumus, kas saistīti ar tiem.

- Varat izmantot ierīču pārvaldnieka ģenerētos CA un klienta sertifikātus. (Šajā gadījumā ir nepieciešams CA sertifikāta iestatījums.)
- Varat importēt CA vai klienta sertifikātu, ko nav izsniedzis ierīču pārvaldnieks.
- Varat importēt klienta privāto atslēgu.
- EAP veidam varat atlasīt EAP-TLS, LEAP vai PEAPv0/MSCHAPv2.
- Varat iestatīt EAPOL versiju (f1 vai 2).
- Varat ievadīt sertifikāta ID un paroli.

# 4.9. Sertifikātu pārvaldība

Lai atvērtu logu [Certificate Management], atlasiet [Akreditācijas dati] > [Sertifikātu pārvaldība].

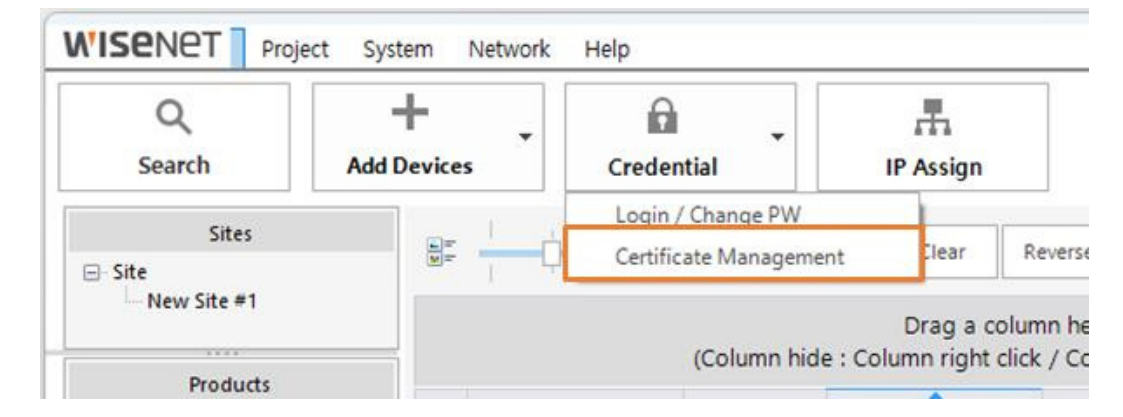

Šī funkcija ļauj konfigurēt HTTPS un 802.1x sertifikātu izmantošanu un pārvaldīt derīguma periodu.

SUNAPI (HTTP(s) common protocol) tiek izmantots CA, lai pārvaldītu klientu sertifikātus.

| • If C | evice Manager<br>Install the certifi<br>Use an existing | Client certificate ex<br>icate after deleting<br>certificate | kists in the de<br>the existing | evice.<br>certificate |                        |        |
|--------|---------------------------------------------------------|--------------------------------------------------------------|---------------------------------|-----------------------|------------------------|--------|
| • De   | Renew an exist<br>vice Selection Fi<br>) Disable (      | ling certificate<br>ilter : Select the de<br>] Enable        | vices for the                   | checked filter,       |                        |        |
|        | Target IP                                               | MAC Address                                                  | HTTPS                           | Client certificate    | Valid To               | Result |
|        | 192.168.1.212                                           | E4:30:22:E6:AE:57                                            | Enable                          | HTW_default           | 2053-05-24 오후 11:59:59 |        |
|        | 192.168.1.213                                           | 00:09:18:FF:FF:FF                                            | Enable                          | HTW_default           | 2027-11-01 오후 4:53:06  | - 1    |
|        | 192.168.1.214                                           | 00:09:18:69:B7:F3                                            | Enable                          | HTW_default           | 2051-03-19 오전 10:58:00 | -      |
|        |                                                         |                                                              |                                 |                       |                        |        |

# 4.9.1. HTTPS iestatījumi

Loga [Sertifikātu pārvaldība] cilnē [HTTPS] varat iestatīt veidu, kā tiek lietots ierīču pārvaldnieka klienta sertifikāts, pamatojoties uz HTTPS.

- Ja ierīcē pastāv ierīces pārvaldnieka klienta sertifikāts:
  - **Instalējiet sertifikātu pēc esošā sertifikāta dzēšanas**: noņemiet esošo ierīču pārvaldnieka klienta sertifikātu un izsniedziet un instalējiet jaunu.
  - **Izmantot esošu sertifikātu**: turpiniet izmantot esošo ierīču pārvaldnieka klienta sertifikātu.
  - **Atjaunot esošu sertifikātu**: atjauno esošā ierīču pārvaldnieka klienta sertifikāta derīguma termiņu.
- Ierīču atlases filtrs: sarakstā varat atlasīt vairākas ierīces, kas tiek atzīmētas vienlaikus. Ja ierīcei nepieciešama individuāla konfigurācija, sarakstā atzīmējiet kreiso izvēles rūtiņu blakus ierīcei. Veiciet dubultklikšķi uz klienta sertifikāta šūnas sarakstā vai ar peles labo pogu noklikšķiniet un atlasiet [View Client Certificate], lai skatītu sertifikāta informāciju.

| VersionV3Serial Number00 45 E3 9C B1 8E 61 53 81Signature Algorithmsha256WithRSAEncryptionIssuer/CN=HV_DM_Root_CertificateValid from2023-09-07 오車 5:33:17Valid to2024-09-06 오車 5:33:17Subject/CN=PND-A9081RV-E43022E6AE57SubjectAlternativeName192.168.1.212Thumbprintd12e13882289363f4e98c779bcb658b1897f20fa4064682acd7cbb                                                                                 | 4064682ad | cd7cbb |
|----------------------------------------------------------------------------------------------------|-----------|--------|
| Serial Number     00 45 E3 9C B1 8E 61 53 81       Signature Algorithm     sha256WithRSAEncryption       Issuer     /CN=HV_DM_Root_Certificate       Valid from     2023-09-07 오車 5:33:17       Valid to     2024-09-06 오車 5:33:17       Subject     /CN=PND-A9081RV-E43022E6AE57       SubjectAlternativeName     192.168.1.212       Thumbprint     d12e13882289363f4e98c779bcb658b1897f20fa4064682acd7cbb | 106468230 | cd7cbb |
| Signature Algorithm     sha256WithRSAEncryption       Issuer     /CN=HV_DM_Root_Certificate       Valid from     2023-09-07 오車 5:33:17       Valid to     2024-09-06 오車 5:33:17       Subject     /CN=PND-A9081RV-E43022E6AE57       SubjectAlternativeName     192.168.1.212       Thumbprint     d12e13882289363f4e98c779bcb658b1897f20fa4064682acd7cbb                                                    | 4064682ad | cd7cbb |
| Issuer         /CN=HV_DM_Root_Certificate           Valid from         2023-09-07 오車 5:33:17           Valid to         2024-09-06 오車 5:33:17           Subject         /CN=PND-A9081RV-E43022E6AE57           SubjectAlternativeName         192:168:1.212           Thumbprint         d12e13882289363f4e98c779bcb658b1897f20fa4064682acd7cbb                                                              | 1064682ad | cd7cbb |
| Valid from         2023-09-07 오후 5:33:17           Valid to         2024-09-06 오후 5:33:17           Subject         /CN=PND-A9081RV-E43022E6AE57           SubjectAlternativeName         192.168.1.212           Thumbprint         d12e13882289363f4e98c779bcb658b1897f20fa4064682acd7cbb<br>8c30a66d2                                                                                                    | 106468230 | cd7cbb |
| Valid to 2024-09-06 오車 5:33:17<br>Subject /CN=PND-A9081RV-E43022E6AE57<br>SubjectAlternativeName 192.168.1.212<br>Thumbprint d12e13882289363f4e98c779bcb658b1897f20fa4064682acd7cbb<br>8c30a66d2                                                                                                    | 4064682ad | cd7cbb |
| Subject         /CN=PND-A9081RV-E43022E6AE57           SubjectAlternativeName         192.168.1.212           Thumbprint         d12e13882289363f4e98c779bcb658b1897f20fa4064682acd7cbb           8c30a66d2         d12e13882289363f4e98c779bcb658b1897f20fa4064682acd7cbb                                                                                                    | 4064682ad | cd7cbb |
| SubjectAlternativeName         192.168.1.212           Thumbprint         d12e13882289363f4e98c779bcb658b1897f20fa4064682acd7cbb           8c30a66d2         8c30a66d2                                                                                                    | 4064682a  | cd7cbb |
| Thumbprint d12e13882289363f4e98c779bcb658b1897f20fa4064682acd7cbb<br>8c30a66d2                                                                                                    | 1064682a  | d7cbb  |
|                                                                                                    |           |        |
|                                                                                                    |           |        |
|                                                                                                    |           |        |
|                                                                                                    |           |        |
|                                                                                                    |           |        |
|                                                                                                    |           | C      |

Pogas cilnē [HTTPS] zem loga [Sertifikātu pārvaldība].

- Atspējot: atspējojiet HTTPS atlasītajām ierīcēm.
- Iespējot: iespējojiet HTTPS un lietojiet klienta sertifikātu atlasītajām ierīcēm.
- Apturēt: aptur visas notiekošās darbības.
- Aizvērt: aizveriet logu [Sertifikātu pārvaldība].

#### Piezīme

Lai varētu izmantot HTTPS sertifikātu pārvaldības līdzekli, CA sertifikātam ir jābūt konfigurētam sadaļā [Certificate Setting].

Dažām ierīcēm, iespējams, nevarēsiet pārbaudīt sertifikāta informāciju.

# 4.9.2. IEEE 802.1x konfigurācija

Loga [Sertifikātu pārvaldība] cilnē [IEEE 802.1x] varat iestatīt veidu, kā tiek lietots DeviceManager CA vai klienta sertifikāts, pamatojoties uz IEEE 802.1x.

• Ja ierīcē pastāv ierīces pārvaldnieka klienta sertifikāts:

Funkcija ir iespējota tikai tad, ja loga [Certificate Setting] sadaļā [802.1x Setting] > [Certificates] ir atlasīta opcija [Using Device Manager's CA, Client Certificate (Nepieciešams CA sertifikāta iestatījums)].

- **Instalējiet sertifikātu pēc esošā sertifikāta dzēšanas**: noņemiet esošo ierīču pārvaldnieka sertifikātu un izsniedziet un instalējiet jaunu.
- **Izmantot esošu sertifikātu**: noņemiet esošo ierīču pārvaldnieka sertifikātu un izsniedziet un instalējiet jaunu.
- **Ierīces atlases filtrs**: sarakstā varat atlasīt vairākas ierīces, kas tiek atzīmētas vienlaikus. Veiciet dubultklikšķi uz klienta sertifikāta šūnas sarakstā vai ar peles labo pogu noklikšķiniet uz [View Client Certificate] vai [View CA Certificate], lai skatītu sertifikāta informāciju.

| Field                  | Value                                            |          |          |     |
|------------------------|--------------------------------------------------|----------|----------|-----|
| Version                | V3                                               |          |          |     |
| Serial Number          | 00 45 E3 9C B1 8E 61 53 81                       |          |          |     |
| Signature Algorithm    | sha256WithRSAEncryption                          |          |          |     |
| Issuer                 | /CN=HV DM Root Certificate                       |          |          |     |
| Valid from             | 2023-09-07 오후 5:33:17                            |          |          |     |
| Valid to               | 2024-09-06 오후 5:33:17                            |          |          |     |
| Subject                | /CN=PND-A9081RV-E43022E6AE57                     |          |          |     |
| SubjectAlternativeName | 192.168.1.212                                    |          |          |     |
| Thumbprint             | d12e13882289363f4e98c779bcb658b1897<br>8c30a66d2 | 1201a406 | 4682acd7 | cbb |
|                        |                                                  |          |          |     |
|                        |                                                  |          |          |     |
|                        |                                                  |          |          |     |
|                        |                                                  |          |          |     |
|                        |                                                  |          |          |     |
|                        |                                                  |          |          |     |
|                        |                                                  |          |          |     |
|                        |                                                  |          |          |     |

Pogas cilnē [IEEE 802.1x] zem loga [Sertifikātu pārvaldība].

- Atspējot: atspējot 802.1x atlasītajām ierīcēm.
- Iespējot: iespējojiet 802.1x un lietojiet sertifikātu atlasītajām ierīcēm.
- Apturēt: aptur visas notiekošās darbības.
- Aizvērt: aizveriet logu [Sertifikātu pārvaldība].

#### Piezīme

Izmantojot ierīču pārvaldnieka sertifikātu, vienu un to pašu klienta sertifikātu nevar izmantot vienlaikus ar HTTPS.

Dažām ierīcēm, iespējams, nevarēsiet pārbaudīt sertifikāta informāciju.

# 4.10. Ierīces iestatīšana

Kad ierīce ir atlasīta no ierīču saraksta, augšpusē noklikšķinot uz pogas (+), tiek atvērta ierīces atbalstītā ierīces iestatīšanas izvēlne. Iestatīšanas izvēlnes vienumi var atšķirties atkarībā no ierīces.

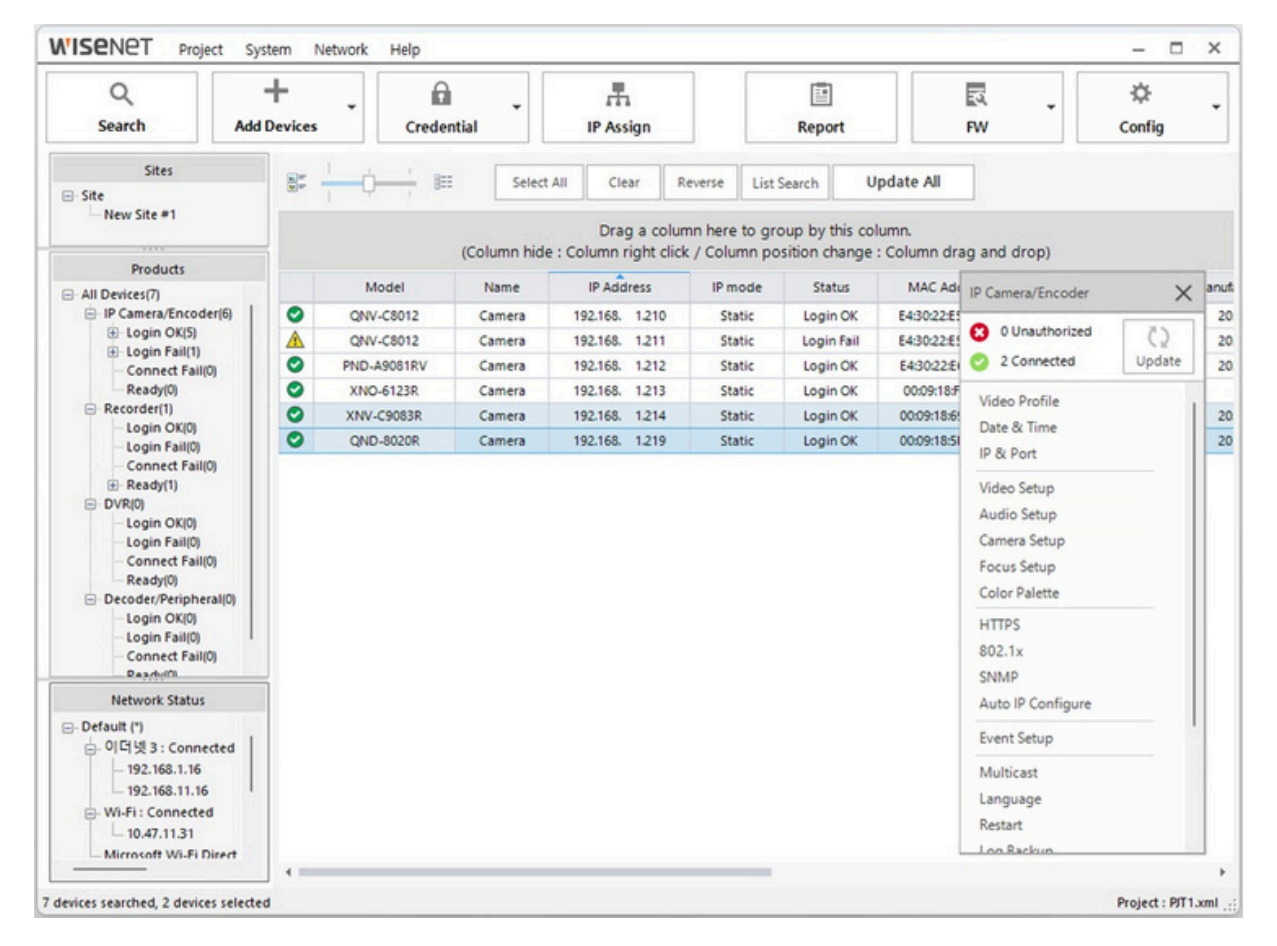

# 4.10.1. Video profils

Video profilā var konfigurēt tādus ierīces vienumus kā kodeki, kadru nomaiņas ātrums, izšķirtspēja un bitu pārraides ātrums. Varat arī pievienot, dzēst vai modificēt profilus. Pieejamās opcijas var atšķirties atkarībā no ierīces.

# 4.10.2. Datums un laiks

Konfigurējiet ierīces datumu un laiku. Laika informāciju var konfigurēt vairākām ierīcēm vienlaikus. Pieejamās opcijas ietver:

| Change time                                                                                | zone                                                                                                    |                                                    |                                           | 🔲 DST er                                          | nable |
|--------------------------------------------------------------------------------------------|----------------------------------------------------------------------------------------------------|----------------------------------------------------|-------------------------------------------|---------------------------------------------------|-------|
| (UTC+09:00)                                                                                | 서울                                                                                                    |                                                    |                                           |                                                   |       |
| To change th<br>non the devi                                                               | e time zone, there may<br>ce. Be sure to confirm t                                                                      | be a time zon<br>he change on                      | e that is r<br>device's t                 | not supported deper<br>web page.                  | nding |
| Time setup                                                                                 |                                                                                                    |                                                    |                                           |                                                   |       |
| Manual                                                                                     |                                                                                                    |                                                    |                                           |                                                   |       |
| Date 2023                                                                                  | 년 9월 7일목요일 [                                                                                                    | Time                                               | 오후 5                                      | :15:03                                            | \$    |
| O Synchroniz                                                                               | e with NTP Server                                                                                                    |                                                    |                                           |                                                   |       |
| Address1 p                                                                                 | ool.ntp.org                                                                                                    | Addre                                              | ss2 asia                                  | .pool.ntp.org                                     |       |
| induction p                                                                                |                                                                                                    |                                                    |                                           |                                                   |       |
| Addrass2 au                                                                                | wana naal ata ara                                                                                                    | Addee                                              | eed nod                                   | th amarica paol ata                               |       |
| Address3 e                                                                                 | urope.pool.ntp.org                                                                                                    | Addre                                              | ss4 nor                                   | th-america.pool.ntp.                              | org   |
| Address3 e                                                                                 | urope.pool.ntp.org<br>ime.nist.gov                                                                                      | Addre                                              | ss4 nor                                   | th-america.pool.ntp.                              | org   |
| Address3 e<br>Address5 Ti<br>O Synchroniz                                                  | urope.pool.ntp.org<br>ime.nist.gov<br>e with PC                                                                         | Addre                                              | ss4 nor                                   | th-america.pool.ntp.                              | org   |
| Address3 e<br>Address5 Ti<br>O Synchroniz<br>Date 2023                                     | urope.pool.ntp.org<br>ime.nist.gov<br>e with PC<br>년 9월 7일 목요일                                                          | Addre                                              | ss4 nor<br>오후 5:1                         | th-america.pool.ntp.<br>15:22                     | org   |
| Address3 e<br>Address5 Ti<br>O Synchroniz<br>Date 2023<br>Model                            | urope.pool.ntp.org<br>ime.nist.gov<br>e with PC<br>친 9월 7일 목요일<br>MAC Address                                           | Addre<br>Time<br>IP Addr                           | 오후 5:1<br>ess                             | th-america.pool.ntp.<br>15:22<br>Time sync result | org   |
| Address3 e<br>Address5 Ti<br>O Synchroniz<br>Date 2023<br>Model<br>XNV-C9083R              | urope.pool.ntp.org<br>ime.nist.gov<br>e with PC<br>년 9월 7일 목요일<br>MAC Address<br>00:09:18:69:B7:F3                      | Addre<br>Time<br>IP Addr<br>192.168.1              | 오후 5:1<br>ess<br>1.214                    | th-america.pool.ntp.<br>15:22<br>Time sync result | org   |
| Address3 e<br>Address5 Ti<br>O Synchroniz<br>Date 2023<br>Model<br>XNV-C9083R<br>QND-8020R | urope.pool.ntp.org<br>ime.nist.gov<br>e with PC<br>년 9월 7일 목요일<br>MAC Address<br>00:09:18:69:87:F3<br>00:09:18:5F:8D:19 | Addre<br>Time<br>IP Addr<br>192.168.1<br>192.168.1 | 오후 5:1<br>ess<br>1.214<br>1.219           | th-america.pool.ntp.<br>15:22<br>Time sync result | org   |
| Address3 e<br>Address5 Ti<br>O Synchroniz<br>Date 2023<br>Model<br>XNV-C9083R<br>QND-8020R | urope.pool.ntp.org<br>ime.nist.gov<br>e with PC<br>년 9월 7일 목요일<br>MAC Address<br>00:09:18:69:87:F3<br>00:09:18:5F:8D:19 | Addre<br>Time<br>IP Addr<br>192.168.1<br>192.168.1 | 오후 5:1<br>오후 5:1<br>ess<br>1.214<br>1.219 | th-america.pool.ntp.<br>15:22<br>Time sync result | org   |
| Address3 e<br>Address5 Ti<br>O Synchroniz<br>Date 2023<br>Model<br>XNV-C9083R<br>QND-8020R | urope.pool.ntp.org<br>ime.nist.gov<br>e with PC<br>년 9월 7일 목요일<br>MAC Address<br>00:09:18:69:87:F3<br>00:09:18:5F:8D:19 | Addre<br>Time<br>IP Addr<br>192.168.1<br>192.168.1 | 오후 5:1<br>ess<br>1.214<br>1.219           | th-america.pool.ntp.<br>15:22<br>Time sync result | org   |
| Address3 e<br>Address5 Ti<br>O Synchroniz<br>Date 2023<br>Model<br>XNV-C9083R<br>QND-8020R | urope.pool.ntp.org<br>ime.nist.gov<br>e with PC<br>년 9월 7일 목요일<br>MAC Address<br>00:09:18:69:87:F3<br>00:09:18:5F:8D:19 | Addre<br>Time<br>IP Addr<br>192.168.1<br>192.168.1 | 오후 5:1<br>ess<br>.214<br>.219             | th-america.pool.ntp.<br>15:22<br>Time sync result | org   |
| Address3 e<br>Address5 Ti<br>O Synchroniz<br>Date 2023<br>Model<br>XNV-C9083R<br>QND-8020R | urope.pool.ntp.org<br>ime.nist.gov<br>e with PC<br>년 9월 7일 목요일<br>MAC Address<br>00:09:18:69:87:F3<br>00:09:18:5F:8D:19 | Addre<br>Time<br>IP Addr<br>192.168.1              | 오章 5:1<br>css<br>l.214<br>l.219           | th-america.pool.ntp.<br>15:22<br>Time sync result | org   |

- Laika josla: iestatiet, pamatojoties uz standarta laika joslām.
- Manuāli: manuāli ievadiet ierīces datuma un laika informāciju.
- Sinhronizēt ar NTP serveri: sinhronizējiet datumu un laiku, izmantojot NTP serveri.
- Sinhronizēt ar datoru: sinhronizējiet datumu un laiku ar datoru, kurā ir instalēts ierīču pārvaldnieks.

# 4.10.3. IP un ports

Skatiet ierīces IP un citu informāciju un iestatiet resursdatora nosaukumu. Ievades lauks ir atspējots ierīcēm, kas neatbalsta īpašnieka datora nosaukuma iestatījumu.

# 4.10.4. Video iestatīšana

Konfigurējiet video ievadi, izvadi, saspiešanu un daudz ko citu. Pieejamās opcijas var atšķirties atkarībā no ierīces.

| Aodel | Name   |                   |               | Channel | BNC Setting   |                | V                  | ideo source |                   |
|-------|--------|-------------------|---------------|---------|---------------|----------------|--------------------|-------------|-------------------|
| XNV-C | 9083R  | ~                 |               | 1       |               | BNC On         |                    | Mirror mode | Flip mode         |
| Ø     | Name   | MAC Address       | IP Address    | Result  |               | BNC Off        |                    | On          | On                |
|       | Camera | 00:09:18:69:87:F3 | 192.168.1.214 |         | 0             | Set BNC Value  |                    | Off         | Off               |
|       |        |                   |               |         | Hallway View  | v              |                    |             |                   |
|       |        |                   |               |         | 0             |                | Apply              | Ge          | et Hallway View   |
|       |        |                   |               |         | WiseStream    |                |                    |             |                   |
|       |        |                   |               |         | 011           |                | Apply              | G           | et WiseStream     |
|       |        |                   |               |         | Video profile | connection po  | licy               |             |                   |
|       |        |                   |               |         |               | nection when p | profile setting is | changed     | Apply             |
|       |        |                   |               |         |               |                |                    |             | Delete Profile 10 |
|       |        |                   |               |         |               |                |                    |             |                   |

- BNC iestatījums: iestatiet analogo video (BNC) izvadi kamerai.
- Video avots: iestatiet video apvērsuma vai spoguļa režīmu.
- Priekšnama skats: pagrieziet video, lai pielāgotu novērošanas zonu atbilstoši gaitenī.
- WiseStream: pielāgojiet video kompresijas līmeni.

### 4.10.5. Audio iestatīšana

Konfigurējiet ierīces audio ievadi un izvadi. Pieejamās opcijas var atšķirties atkarībā no ierīces.

| Aud    | io Setup       |                                  |                             |        |                    |           | - 0              |
|--------|----------------|----------------------------------|-----------------------------|--------|--------------------|-----------|------------------|
| lodel  | Name           |                                  |                             |        |                    |           |                  |
| NV-C   | 9083R          | ~                                |                             |        |                    |           |                  |
| 2<br>2 | Name<br>Camera | MAC Address<br>00:09:18:69:B7:F3 | IP Address<br>192.168.1.214 | Result | Audio-In<br>Source | Line      | <b>~</b> ]       |
|        |                |                                  |                             |        | Codec              | Apply pow | ver to Ext. Mic. |
|        |                |                                  |                             |        | Bitrate<br>Gain    | 48000     | ~                |
|        |                |                                  |                             |        | Audio-Out          |           |                  |
|        |                |                                  |                             |        | Enable             | • on • •  | Off              |
|        |                |                                  |                             |        | Gain               | 10        |                  |
|        |                |                                  |                             |        |                    | Apply     | lose             |

Total: 0, Success: 0, Fail: 0

- Audio ieeja: iestatiet audio ievades metodi, izvēloties no iekšējā MIC, ārējā MIC vai līnijas opcijām.
- Kodeks: iestatiet audio kodeku, izvēloties no G.711, G.726 vai AAC opcijām.

- Pastiprinājums: iestatiet audio ievades pastiprinājuma vērtību no 1 līdz 10. Jo lielāka vērtība, jo lielāks pastiprinājums.
- Audio izeja: iespējojiet vai atspējojiet audio izvadi.

# 4.10.6. Kameras iestatīšana

Pielāgojiet kameras iestatījumus, lai tie atbilstu instalētajai videi. Iespējotās funkcijas un pieejamās opcijas var atšķirties atkarībā no ierīces.

| odel Name                                                | QNV-C8012                           | ~        | Channel     |                        | ~           |      |                                  |                             |        |  |  |
|----------------------------------------------------------|-------------------------------------|----------|-------------|------------------------|-------------|------|----------------------------------|-----------------------------|--------|--|--|
| splay Device                                             | 192.168.1.211 × E4:30:22:E5:9A:31   |          |             | Apply Selected Devices |             |      |                                  |                             |        |  |  |
| 1                                                        |                                     |          | 1           |                        | H           |      | MAC Address<br>E4:30:22:E5:9A:36 | IP Address<br>192.168.1.210 | Result |  |  |
|                                                          |                                     | 5        | 2           |                        |             |      |                                  |                             |        |  |  |
| Insor SSDR                                               | White balanace                      | Back lig | ht Exposure | Day/Night              | Special OSD | D IR |                                  |                             |        |  |  |
| ensor SSDR<br>Mode                                       | White balanace                      | Back lig | ht Exposure | Day/Night              | Special OSD | D IR |                                  |                             |        |  |  |
| nsor SSDR<br>Mode<br>BLC Level                           | White balanace<br>Off<br>50         | Back lig | ht Exposure | Day/Night              | Special OSD | DIR  |                                  |                             |        |  |  |
| Mode<br>BLC Level<br>WDR Level                           | White balanace<br>Off<br>50<br>High | Back lig | ht Exposure | Day/Night              | Special OSD | D IR | T.                               |                             |        |  |  |
| nsor SSDR<br>Mode<br>BLC Level<br>WDR Level<br>HLC Level | White balanace<br>Off<br>50<br>High | Back lig | ht Exposure | Day/Night              | Special OSE | D IR |                                  |                             |        |  |  |

- Sensors: iestatiet sensora režīmu (kadri sekundē) video uzņemšanai.
- SSDR: konfigurējiet SSDR funkciju, lai līdzsvarotu kopējo spilgtumu augsta kontrasta apgaismojuma apstākļos, uzlabojot spilgtumu tumšākos apgabalos. Līmeņa palielināšana vēl vairāk padarīs tumšās zonas gaišākas.
- Baltā balanss: koriģējiet attēlu, pamatojoties uz balto krāsu, lai nodrošinātu, ka krāsas izskatās dabiskas neatkarīgi no apgaismojuma apstākļiem.
- Aizmugurējais apgaismojums: kompensējiet fona apgaismojumu vidē ar kontrastu starp gaišajām un tumšajām zonām, lai nodrošinātu redzamību abās pusēs. Var pielāgot tādus iestatījumus kā BLC, WDR un HLC līmeņi.
- Ekspozīcija: mainiet ekspozīcijas līmeņus, pamatojoties uz ierīces uzstādīto vidi. Var konfigurēt tādus iestatījumus kā spilgtums, minimālais un maksimālais aizvara ātrums, mirgošanas novēršana, SSNR līmenis un varavīksnenes fokusa attālums.

- Diena/ nakts: mainiet video izvadi starp krāsainu un melnbaltu, pamatojoties uz ierīces instalēto vidi. Var konfigurēt režīmu, ilgumu, aiztures laiku un trauksmes ievadi.
- Īpašs: var konfigurēt tādus iestatījumus kā asuma līmenis, gamma, krāsu līmenis, miglas kalibrēšana un DIS.
- OSD: parāda nosaukumu vai datumu/ laiku video ekrānā un iestatiet displeja pozīcijas.
- IR: atlasiet un iestatiet IR LED režīma līmeņus.

# 4.10.7. Fokusa iestatīšana

Konfigurējiet ierīces fokusu. Šīs funkcijas pieejamība var atšķirties atkarībā no ierīces.

- Fokusa inicializācija: tiek inicializēts fokusa iestatījums.
- Vienkāršs fokuss: fokuss tiek automātiski pielāgots.

## 4.10.8. Krāsu palete

Konfigurējiet termo kameras krāsu paleti. Šī funkcija ir pieejama tikai termo kamerām.

## 4.10.9. Krāsu palete

Iestatiet ierīces SNMP protokolu. Tas nodrošina sistēmas vai tīkla administratora attālo uzraudzību un pārvaldību. Ir pieejamas SNMP v1, v2 un v3 opcijas.

• SNMP v1: pamata funkcija ar minimālām drošības funkcijām.

| Model I | Name                   |                                  |                             |        | SNMP v1, v2c                                                                                                    |                                           |
|---------|------------------------|----------------------------------|-----------------------------|--------|----------------------------------------------------------------------------------------------------|-------------------------------------------|
|         | 8012<br>Name<br>Camera | MAC Address<br>E4:30:22:E5:9A:36 | IP Address<br>192.168.1.210 | Result | Enable SNMP v1     Enable SNMP v2c     Read community     Write community     Enable SNMP Trap     Community     IP Address | Authentication failure Network connection |
|         |                        |                                  |                             |        | SNMP v3<br>Enable SNMP v3<br>Password<br>Apply                                                                              | Close                                     |

- SNMP v2: tiek pievienoti datu un autentifikācijas drošības algoritmi un joslas platuma izmantošana ir efektīvāka nekā SNMP v1. Izvēloties šo opciju, tiks aktivizēta lasīšanas un rakstīšanas kopiena, ļaujot ievadīt attiecīgo kopienu nosaukumus.
- SNMP Trap: nosūtiet svarīgus notikumus un statusus pārvaldības sistēmai. Šī opcija aktivizēs kopienu, IP adresi un notikuma rašanās nosacījumu (autentifikācijas kļūme un saites savienojums).

• SNMP v3: šifrētas paketes tiek izmantotas, lai novērstu nesankcionētu piekļuvi datiem. Lietotāju paroles var iestatīt, atlasot opciju.

### 4.10.10. Krāsu palete

Automātiski konfigurē ierīces savienojumu un atklājamo IP. Varat izvēlēties starp UPnP un Bonjour protokoliem.

| 2 | Model Name<br>QNV-C8012 | Name<br>Camera | IP Address<br>192.168.1.210 | Result |                   |
|---|-------------------------|----------------|-----------------------------|--------|-------------------|
|   |                         |                |                             |        | UPnP              |
|   |                         |                |                             |        | UPnP On           |
|   |                         |                |                             |        | UPnP Off          |
|   |                         |                |                             |        | Get UPnP Value    |
|   |                         |                |                             |        | Bonjour           |
|   |                         |                |                             |        | Bonjour On        |
|   |                         |                |                             |        | Bonjour Off       |
|   |                         |                |                             |        | Get Bonjour Value |
|   |                         |                |                             |        |                   |
|   |                         |                |                             |        |                   |

- UPnP (Universal Plug and Play): meklē ierīces automātiski no klientiem un operētājsistēmām, kas atbalsta UPnP. Tīklam pievienotās ierīces tiek parādītas Windows OS, kas atbalsta UPnP.
- Bonjour: automātiska ierīču meklēšana no klientiem un operētājsistēmām, kas atbalsta Bonjour. Mac OS, kas atbalsta Bonjour, tīklam pievienotās ierīces tiek parādītas Safari tīmekļa pārlūkprogrammas grāmatzīmē.

# 4.10.11. Notikumu iestatīšana

Konfigurējiet ar notikumu noteikšanu saistītās funkcijas. Konfigurētie iestatījumi attiecas uz visu ekrānu.

| D-A9081R\         | v ~           |            |        | 1 ~                                | Motion Detection (Er | itire area) |                 | Al                               |                      |            |       |
|-------------------|---------------|------------|--------|------------------------------------|----------------------|-------------|-----------------|----------------------------------|----------------------|------------|-------|
| M                 | AC Address    | IP Address | Result |                                    | Motion ON            | Motion OFF  |                 | Object Detectio                  | n                    | 0#         |       |
| E4:30:22:E6:AE:57 | 192.168.1.212 |            |        | Sensitivity<br>•Motion Detection S | Select<br>Setup      |             | Vehicle<br>Face |                                  | Off<br>Off           | Apply      |       |
|                   |               |            |        |                                    | Tampering Detection  |             |                 | Best Shot<br>Person              | 0 0n                 | Off        |       |
|                   |               |            |        |                                    | Sensitivity          | Select      | ~               | Vehicle<br>Face<br>License Plate | 0 0n<br>0 0n<br>0 0n | Off<br>Off | Apply |
|                   |               |            |        |                                    | Defocus Detection    |             |                 | Water Remove                     |                      |            |       |
|                   |               |            |        |                                    | Defocus ON           | Defocus OFI | F               | Wiper Of                         | 1                    |            |       |
|                   |               |            |        |                                    | Sensitivity          | Select      | ~               | Vibration C                      | N N                  |            |       |

Kustības noteikšana: aktivizējiet notikumu, kad tiek konstatēta kustība, un pielāgojiet jutības līmeni. Augstāka jutība nodrošinās labāku notikumu noteikšanu pat vidē, kur fons un objekti nav skaidri noškirti.

- Traucējumu noteikšana: ieslēdziet notikumu, kad ekrāns ir aizsegts vai kameras pozīcija mainās.
- Defokusa noteikšana: notikuma aktivizēšana, ja kameras fokuss ir izplūdis.
- Mākslīgais intelekts: iedarbina objekta noteikšanas notikumu, kad tiek atklāts lietotāja norādītais objekts.
- Var izvēlēties objektu tipus (persona, transportlīdzeklis, seja un numura zīme) un labāko kadru funkciju.
- PTZ ūdens noņemšana: Ieslēdziet PTZ kameras ūdens noņemšanas funkciju.

### 4.10.12. Multiraidīšana

Ar šo funkciju konfigurējiet multiraides iestatījumus. Šo funkciju var ieslēgt vai izslēgt un iestatīt IP adresi un portu.

### 4.10.13. Valoda

Šī funkcija ļauj iestatīt tīmekļa pārlūka valodu.

# 4.10.14. Restartēšana

Var iestatīt barošanas režīmu, veikt rūpnīcas atiestatīšanu un restartēt ierīci.

| 2 | Name<br>Camera | IP Address<br>192.168.1.212 | Result | Check PowerMode                                   |
|---|----------------|-----------------------------|--------|---------------------------------------------------|
|   |                |                             |        | PowerMode                                         |
|   |                |                             |        | O POE O POE+                                      |
|   |                |                             |        | Apply                                             |
|   |                |                             |        | Factory Reset                                     |
|   |                |                             |        | Factory Reset Except Network and<br>Open Platform |
|   |                |                             |        | Factory Reset All                                 |
|   |                |                             |        | Device Restart                                    |
|   |                |                             |        |                                                   |
|   |                |                             |        | Close                                             |

# 4.10.15. Valoda

Katras ierīces sistēmas, notikumu un piekļuves žurnāla informāciju var apskatīt.

|          |      | (그 2023년 11월 | 1월 수요월 |          |        |
|----------|------|--------------|--------|----------|--------|
|          |      |              |        |          |        |
| No. Time | Name | Mac Address  | IP     | Category | Status |
|          |      |              |        |          |        |
|          |      |              |        |          |        |
|          |      |              |        |          |        |
|          |      |              |        |          |        |
|          |      |              |        |          |        |
|          |      |              |        |          |        |
|          |      |              |        |          |        |
|          |      |              |        |          |        |
|          |      |              |        |          |        |
|          |      |              |        |          |        |
|          |      |              |        |          |        |
|          |      |              |        |          |        |
|          |      |              |        |          |        |
|          |      |              |        |          |        |
|          |      |              |        |          |        |
|          |      |              |        |          |        |
|          |      |              |        |          |        |

# 4.10.16. Atkļūdošanas žurnāls

Var apkopot izvēlētās ierīces atkļūdošanas žurnālu, kam ir īpaša darbība. To var arī lejupielādēt csv faila formātā, atbalstot lejupielādes ceļa izvēli. Ierakstīšanas ilgums ir vismaz 10 minūtes un līdz 60 minūtēm, pakāpeniski pa 10 minūtēm.

| Debug | JLOG              |       |                                       |               |             |          |            |
|-------|-------------------|-------|---------------------------------------|---------------|-------------|----------|------------|
|       | Model             | Name  | MAC Address                           | IP Address    | F/W Version | Download | Debug Log  |
|       |                   |       |                                       |               |             |          |            |
|       |                   |       |                                       |               |             |          |            |
|       |                   |       |                                       |               |             |          |            |
|       |                   |       |                                       |               |             |          |            |
|       |                   |       |                                       |               |             |          |            |
|       |                   |       |                                       |               |             |          |            |
|       |                   |       |                                       |               |             |          |            |
|       |                   |       |                                       |               |             |          |            |
|       |                   |       |                                       |               |             |          |            |
|       |                   |       |                                       |               |             |          |            |
| EI    | a Download Path - |       |                                       | -             |             |          |            |
| Debug | Log               | L     |                                       | oving Message |             |          |            |
|       |                   |       | · · · · · · · · · · · · · · · · · · · |               |             |          |            |
| RE    | C Duration : 10   | (min) | Start                                 | Download      |             |          |            |
|       |                   |       |                                       |               |             |          | <b>C</b> 1 |

# 4.10.17. Atvērt platformu

Ierīcē var instalēt, atinstalēt, palaist vai apturēt atvērtās platformas lietojumprogrammu.

| A9081RV | Camera | E4:30:22:E6:AE:57 | 192.168.1.212  | 2.11.10_20220519_R614                | 4.01_210514                       | Ready                                  |
|---------|--------|-------------------|----------------|--------------------------------------|-----------------------------------|----------------------------------------|
|         |        |                   |                |                                      |                                   |                                        |
|         |        |                   |                |                                      |                                   |                                        |
|         |        |                   |                |                                      |                                   | la Onan Install                        |
| n Name  |        |                   | Uninstall      | Start Stop                           |                                   | le Open install                        |
|         |        |                   | Priority O LOW | ⊖ MID ⊖ HIGH                         | Auto Start 🗌 Use                  | Apply                                  |
| e Open  |        |                   |                |                                      | Fi                                | le Open License                        |
|         | n Name | n Name            | n Name         | n Name Uninstall Priority O LOW Open | n Name<br>Priority O LOW MID HIGH | Priority O LOW MID HIGH Auto Start Use |

## 4.10.18. WiseDetector

WiseDetector ir jauna funkcija, kas paredzēta, lai palīdzētu kamerām noteikt objektus pēc tam, kad lietotāji ir izvēlējušies vēlamos objektus un apmācījuši kameru tos noteikt.

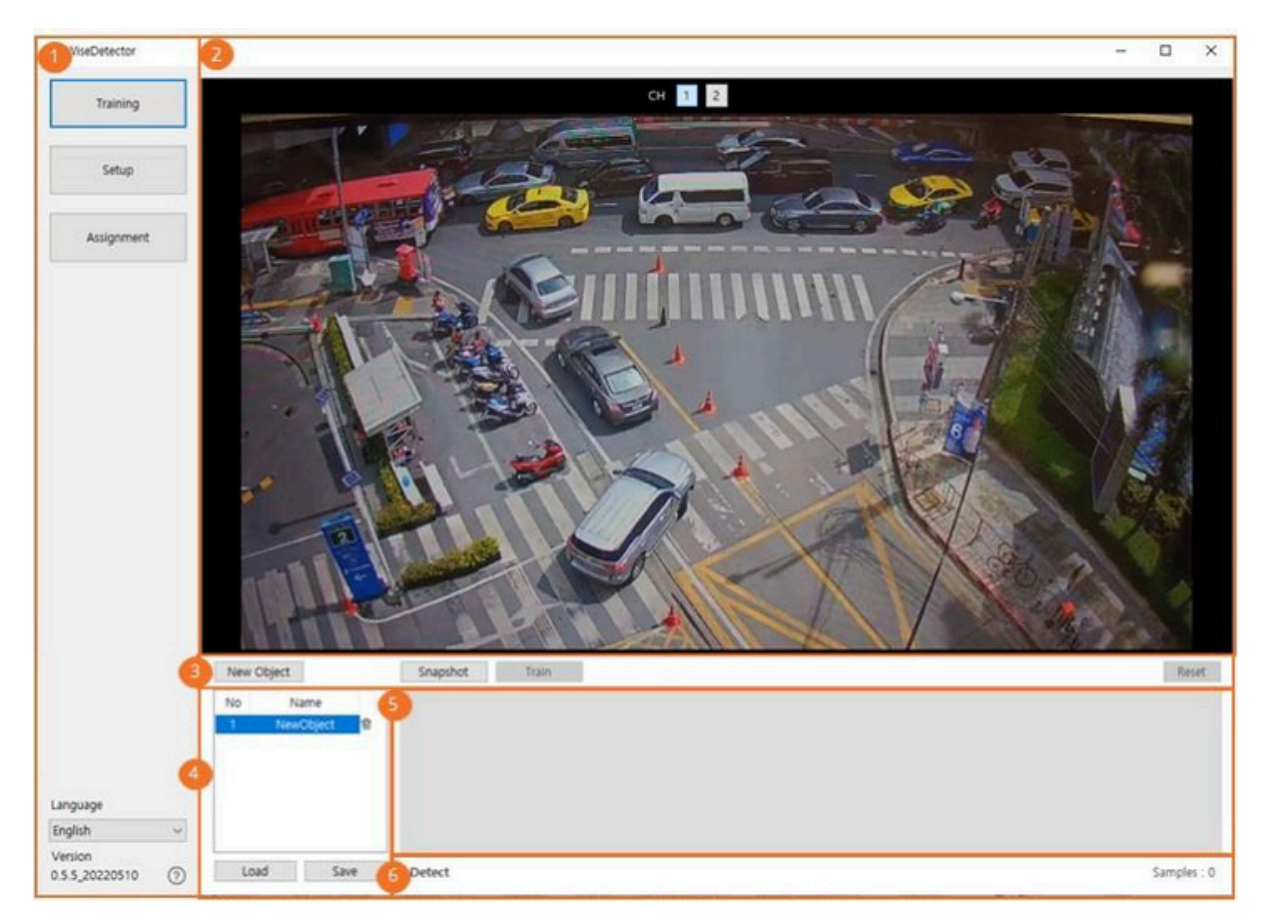

- ① Izvēlne: programmas funkciju un versijas apskate
- 2 Skatīt video: parādīt pievienotās kameras video
- ③ Apmācību funkciju poga: sniedz funkcijas par apmācību
- ④ Pārvaldīt objektus: rādīt objektu sarakstu un pārvaldības funkcijas
- (5) Apmācību attēli: rādīt mācību paraugu attēlus
- 6 Rādīt skaitu: rādīt vairākus paraugus un atklāto objektu skaitu

# 5. Secinājumi

Ierīču pārvaldnieks ir intuitīva programma, kas ļauj lietotājiem efektīvi pārvaldīt un uzraudzīt vairākas ierīces vienlaicīgi dažādās vietās, neuzkraujot slogu, kas saistīts ar ierīču individuālu konfigurēšanu. Iespēja grupēt ierīces atbilstoši to paredzētajiem mērķiem vēl vairāk uzlabo lietotāja ērtības, ļaujot viņiem kopīgi pārvaldīt ierīces sistēmā.

Hanwha Vision nepārtraukti atjaunina ierīču pārvaldnieku, lai nodrošinātu nevainojamu saderību un konfigurāciju katru gadu izlaistajām jaunajām ierīcēm. Plānots arī nodrošināt pastāvīgu atbalstu, lai nākotnē atvieglotu dažādu ierīču konfigurēšanu un pārvaldību.

# ALTAS IT SIA - oficiālais Hanwha Vision distributors Latvijā

- 🙎 Brīvības gatve 221-1, Rīga, LV-1039
- +371 66 100 650
- info@altas.lv
- https://www.altas.lv/videonoverosana/hanwha-vision

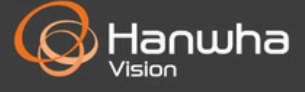

Autortiesības ⓒ 2024 Hanwha Vision Co., Ltd. Visas tiesības aizsargātas.